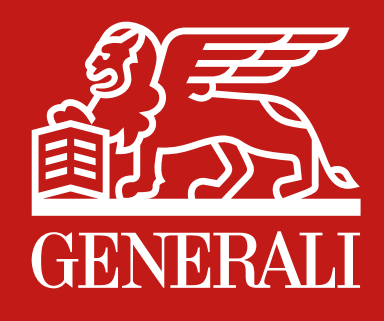

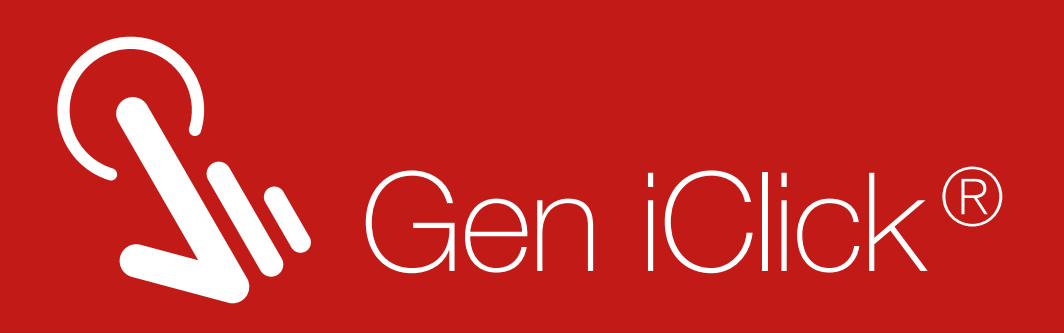

# POLICY SERVICES IN ONE CLICK

Gen iClick<sup>®</sup> application comes with a special design to meet your needs. There are various information features and other services available that can be accessed easily and quickly.

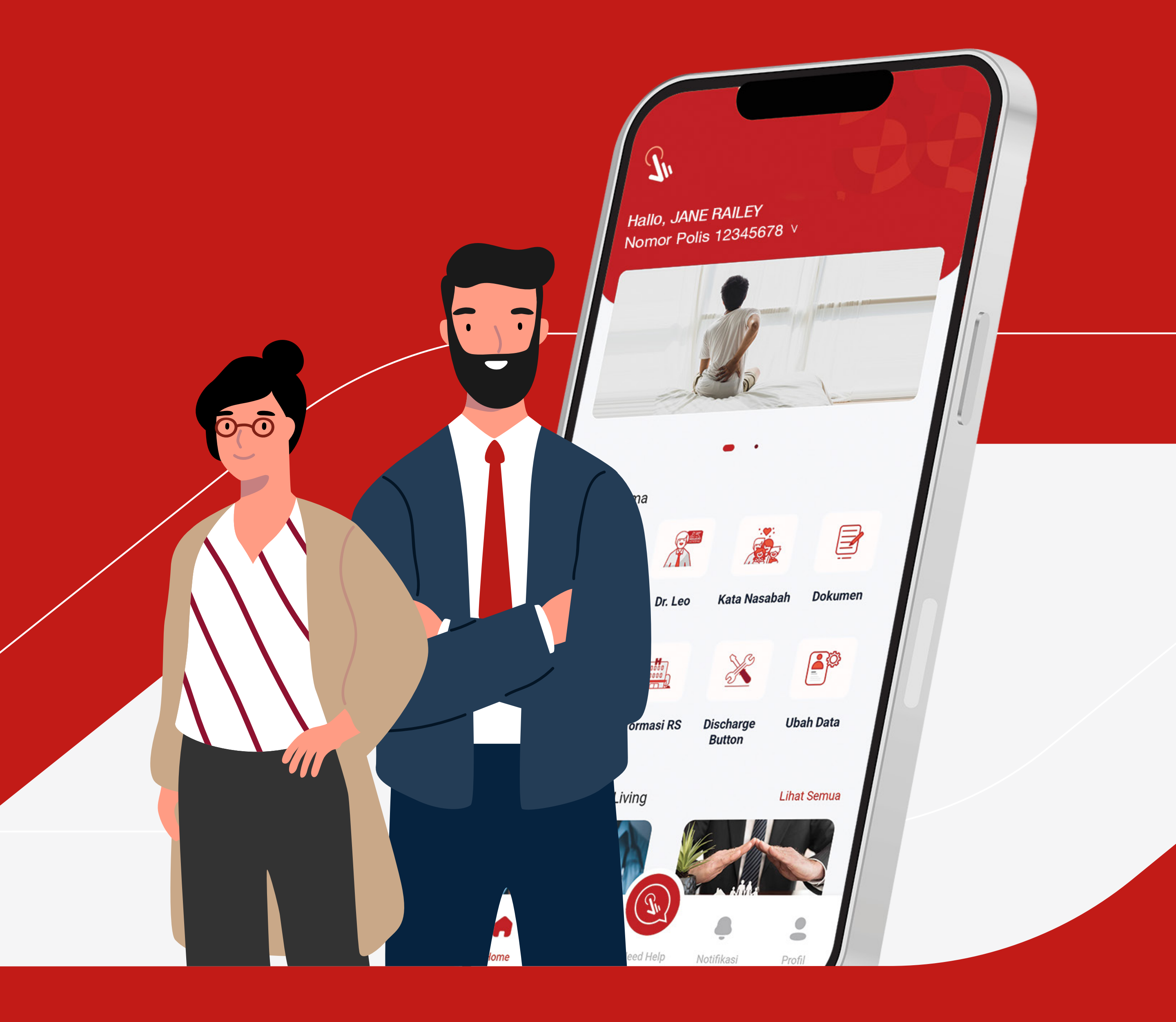

generali.co.id

#### PT Asuransi Jiwa Generali Indonesia berizin

#### dan diawasi oleh Otoritas Jasa Keuangan

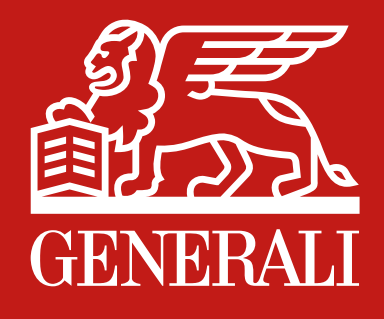

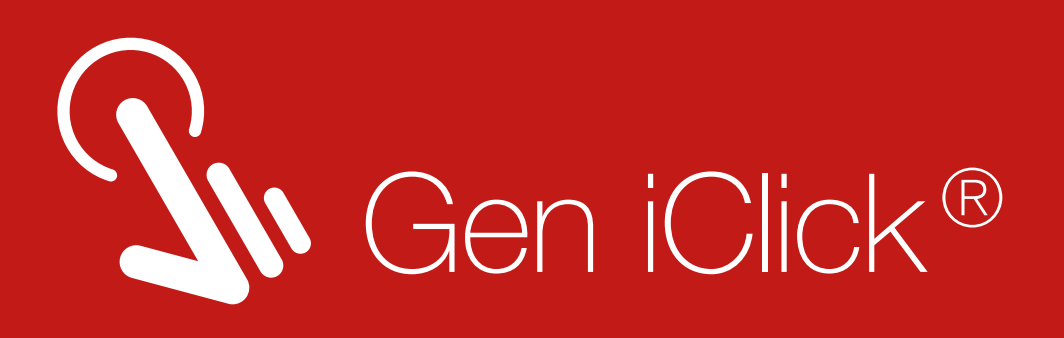

# Hassle Free Service For You

### **Telemedicine Service**

- FREE 24/7 Virtual consultation
- Online prescription, medicine delivery to your home

### Lifestlye & Health

- GenTalks virtual event
- Generali Health article

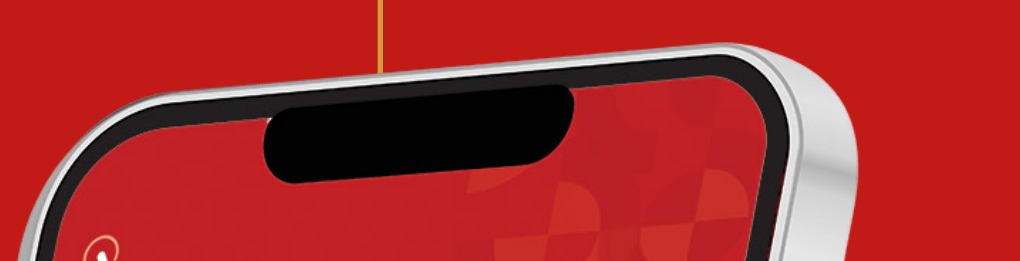

### Informations

- Data Member
- Insurance Benefit

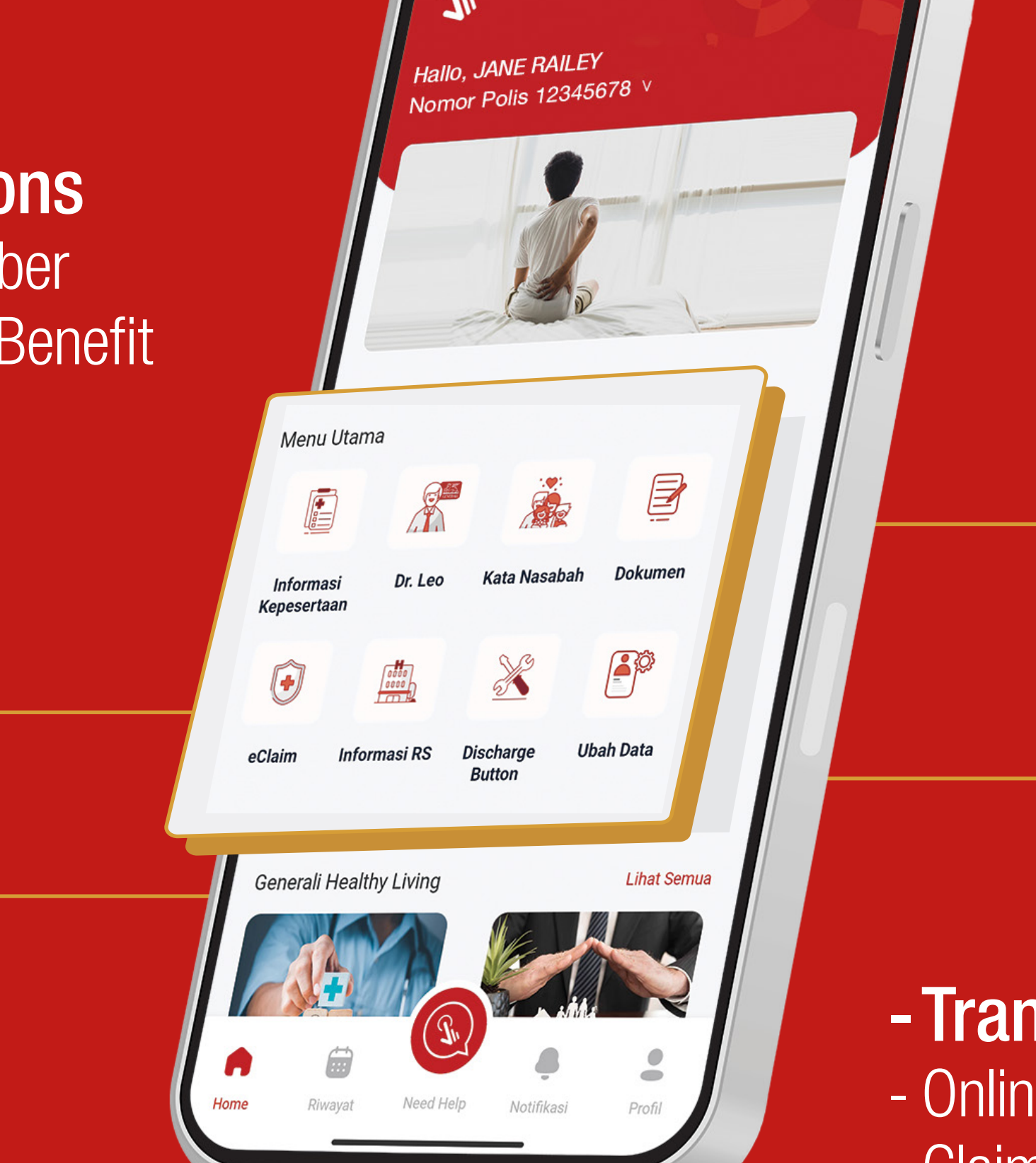

### **Other Features**

- Generali eCard
- Need Help button
- Customer testimony
- Generali Indonesia Hospital Partner

### - Transactions

- Online Claim Submission
- Claim Status Tracking

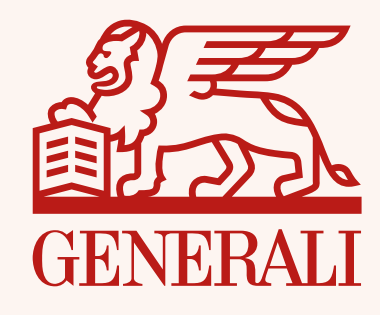

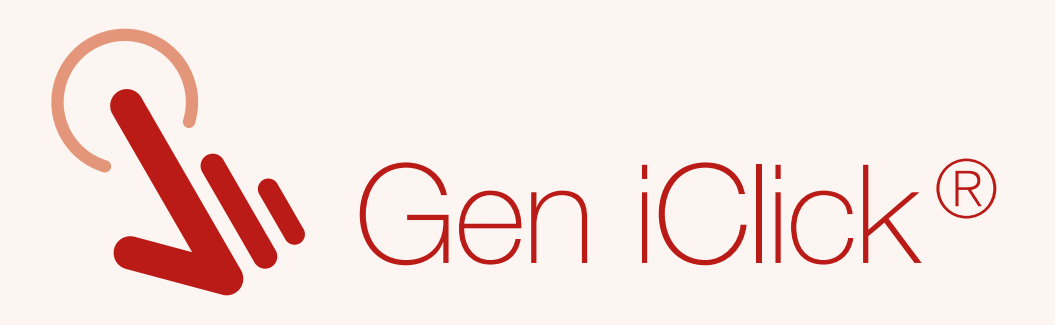

# Download Gen iClick<sup>®</sup> App

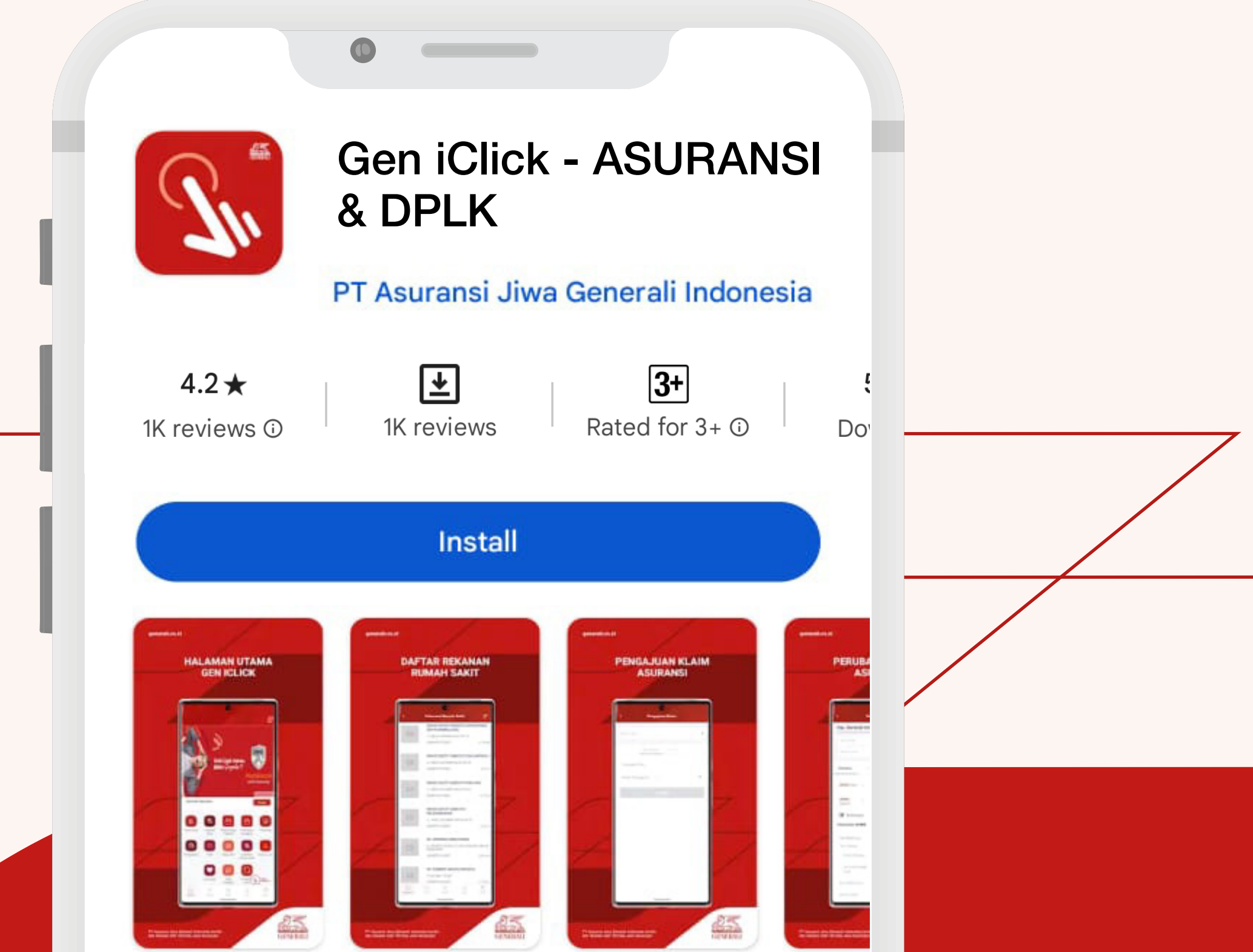

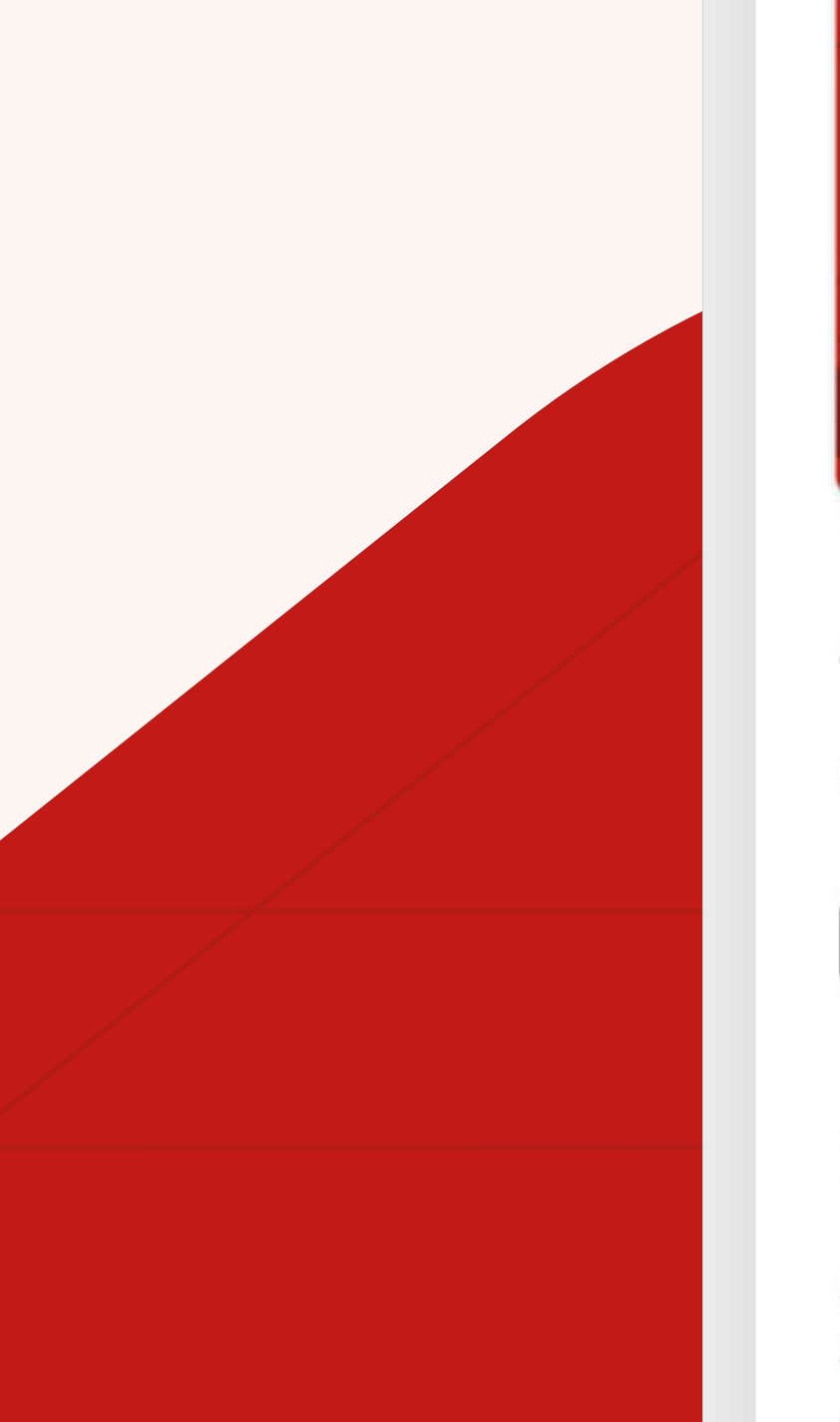

### About this app

Layanan Asuransi Dalam Satu Genggaman

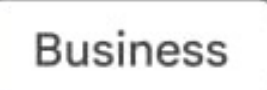

### Data safety

### $\rightarrow$

 $\rightarrow$ 

Safety starts with understanding how developers collect and share your data. Data privacy and security practices may vary based on your use,

### Gen iClick<sup>®</sup> App is available on App Store and Google Play Store

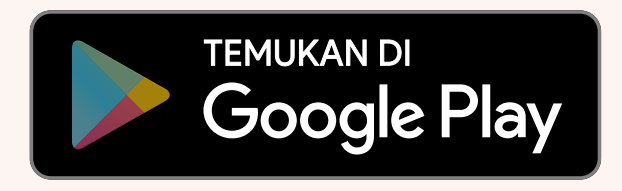

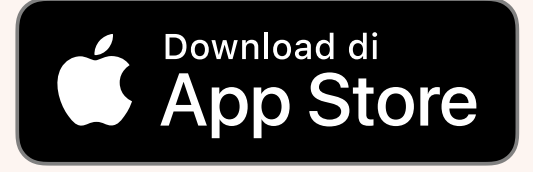

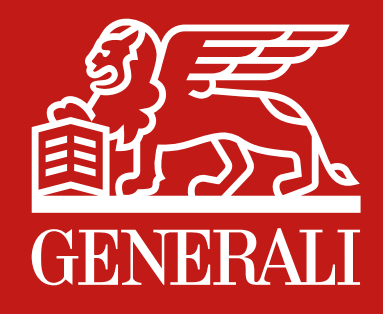

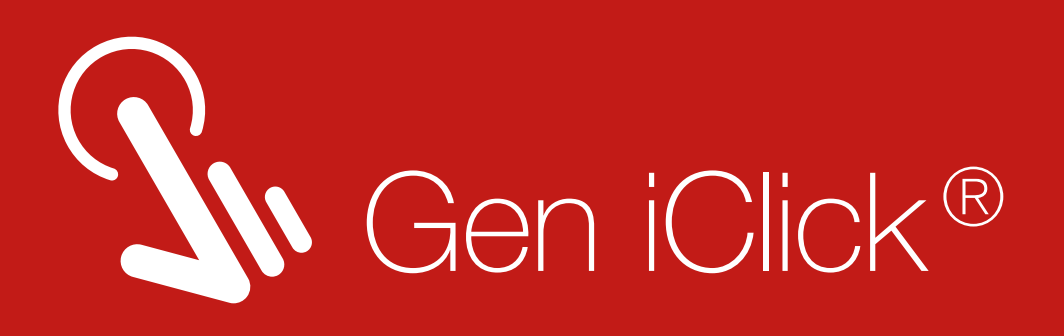

# Table of Content

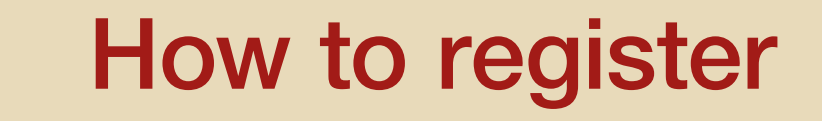

How to Login Account

### Forgot Password Guidance

### Innovative Features Gen iClick<sup>®</sup> App

- eClaim Feature
- View & Activation eCard
- Insurance Benefit Information
- Checking List of Hospital Partner
- Telemedicine Service

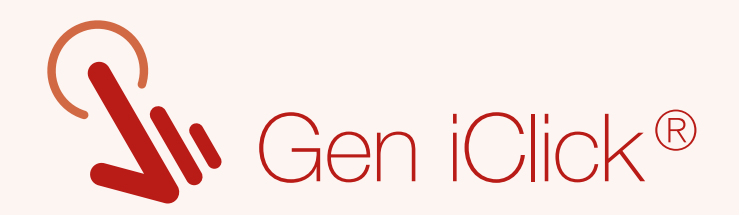

# How to Register

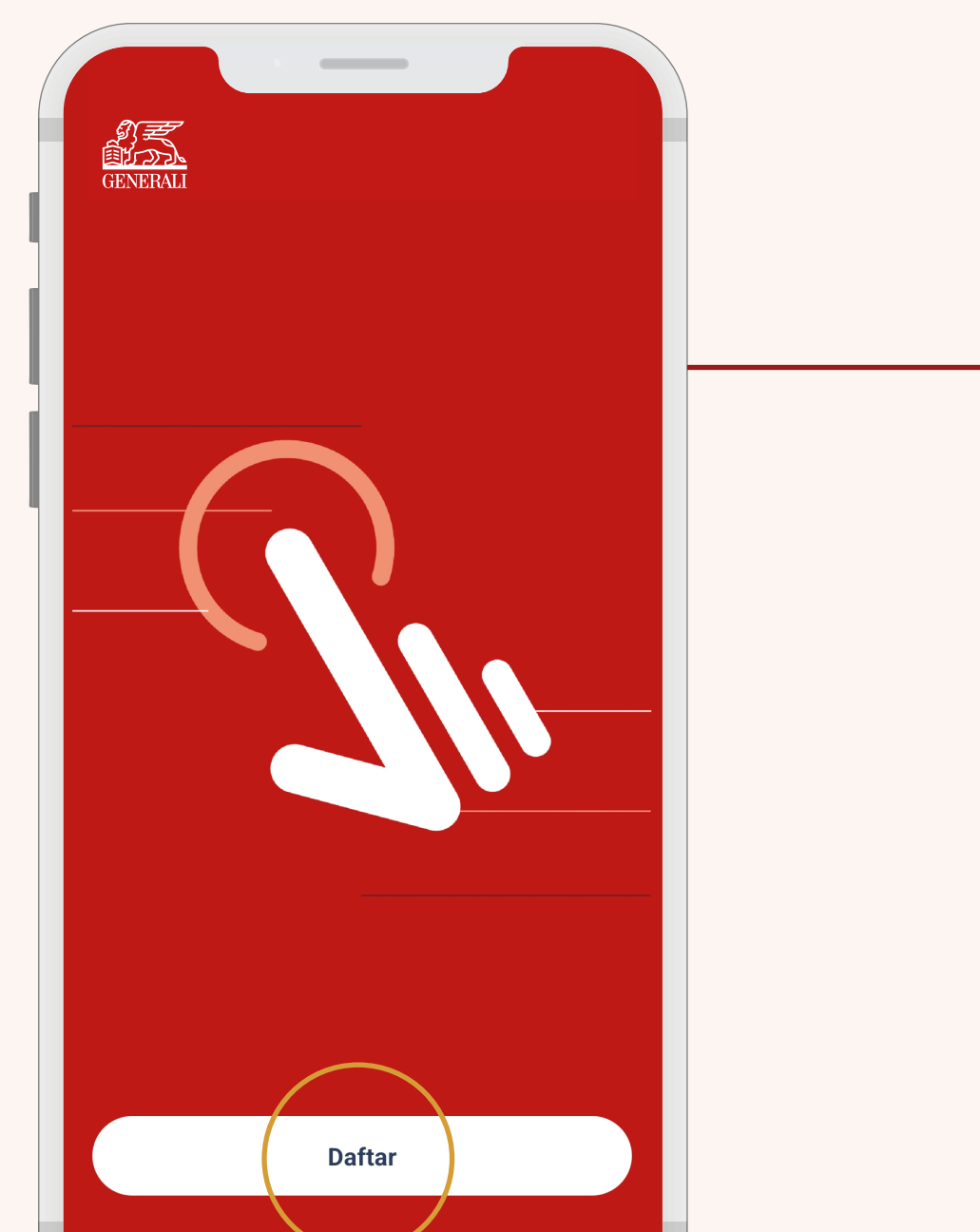

Please register your account by click **Daftar** on the front page to enter the application.

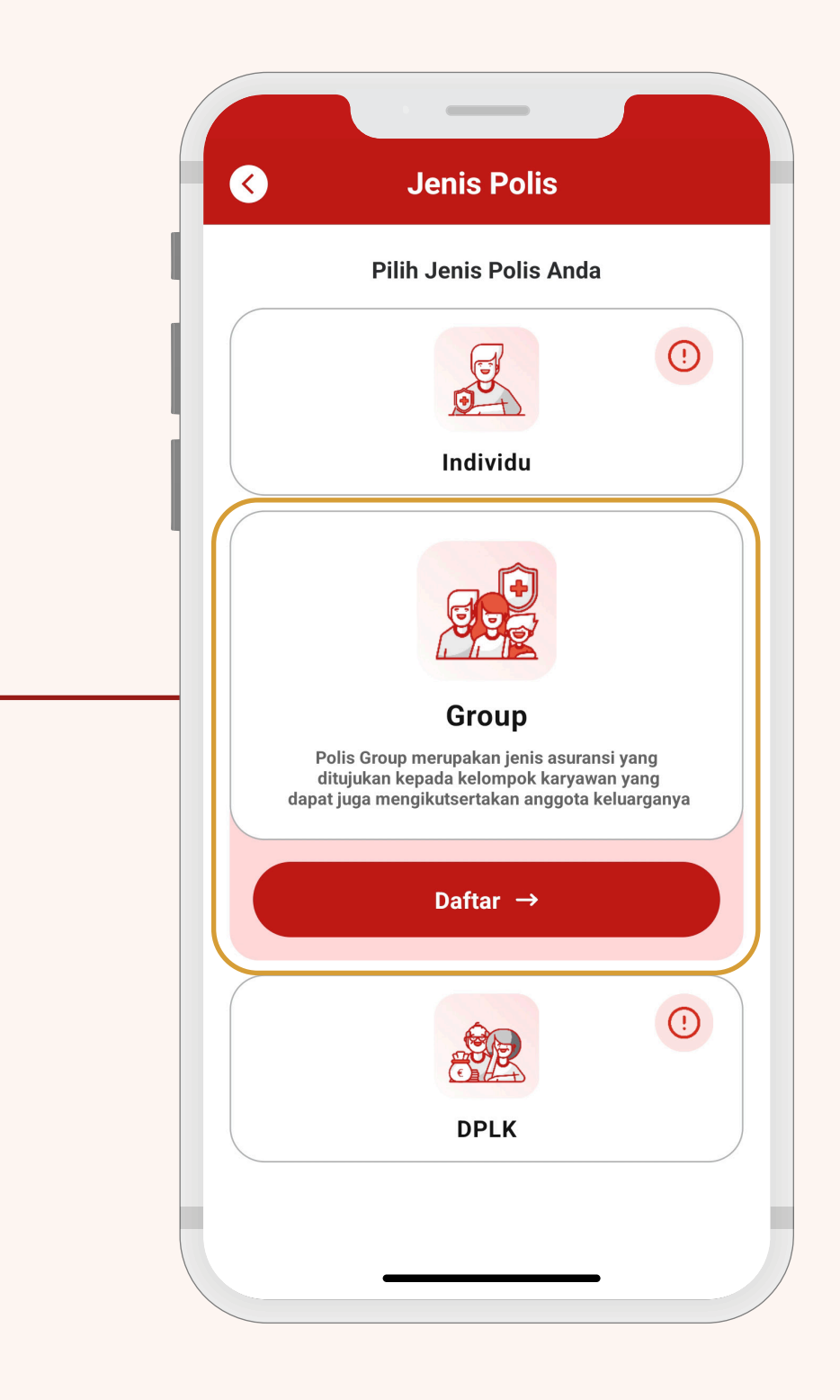

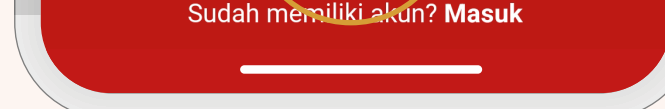

Three options will appear on the screen Policy Type.

Select **<u>Group</u>** menu to start register your Group Policy account. Then click **<u>Daftar.</u>** 

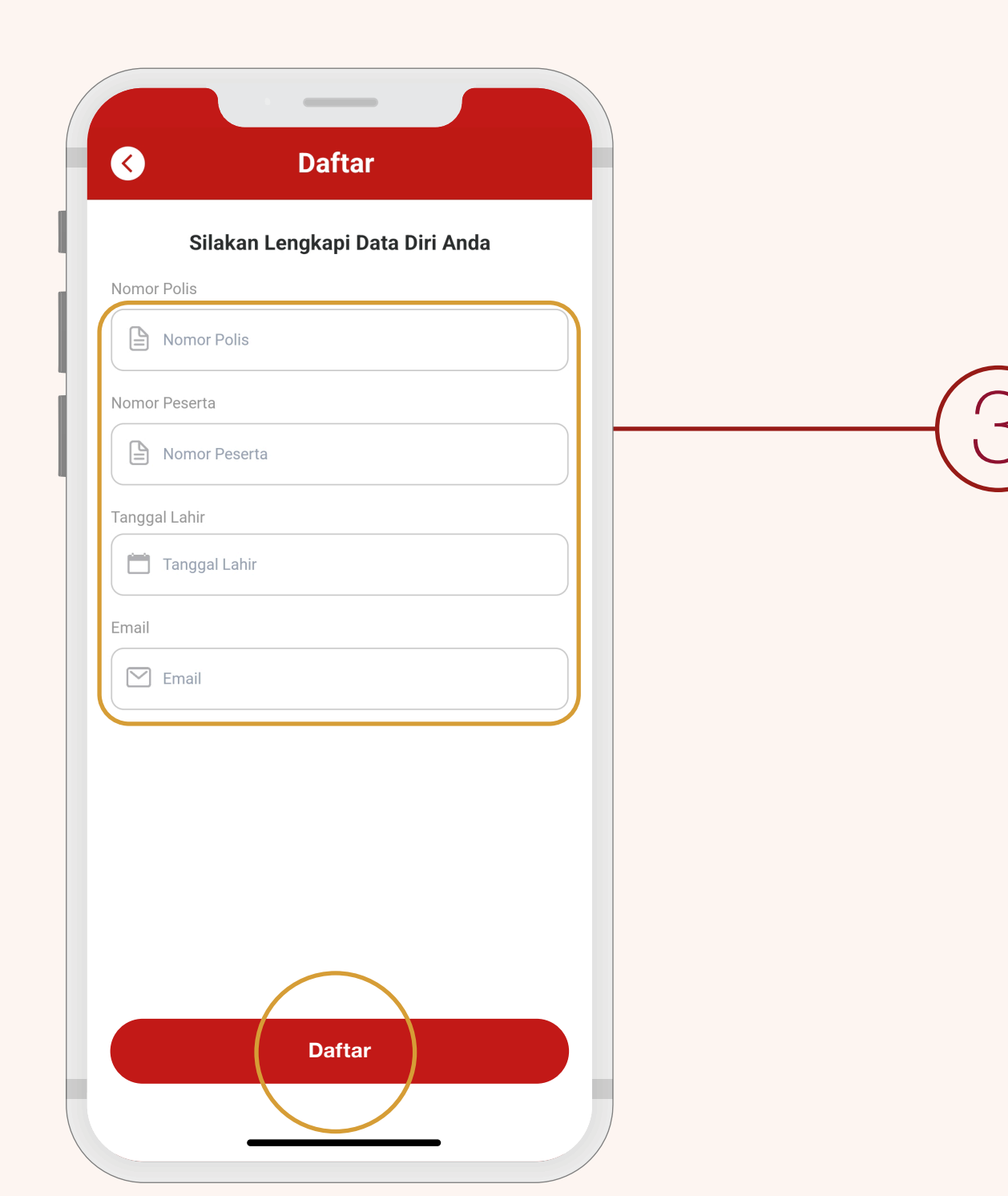

Fill in your data according to your Generali Card:

- Policy Number
- Participant Number
- Date of Birth
- Email

Make sure the data is correct, then click **Daftar.** 

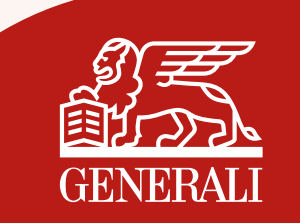

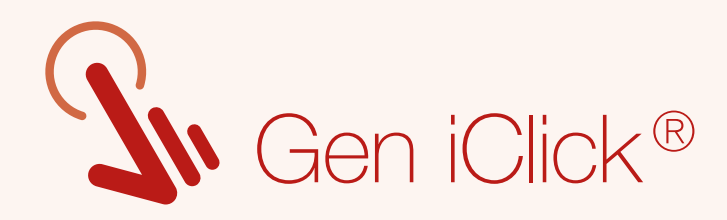

### You are required to agree the End User License Agreement (EULA).

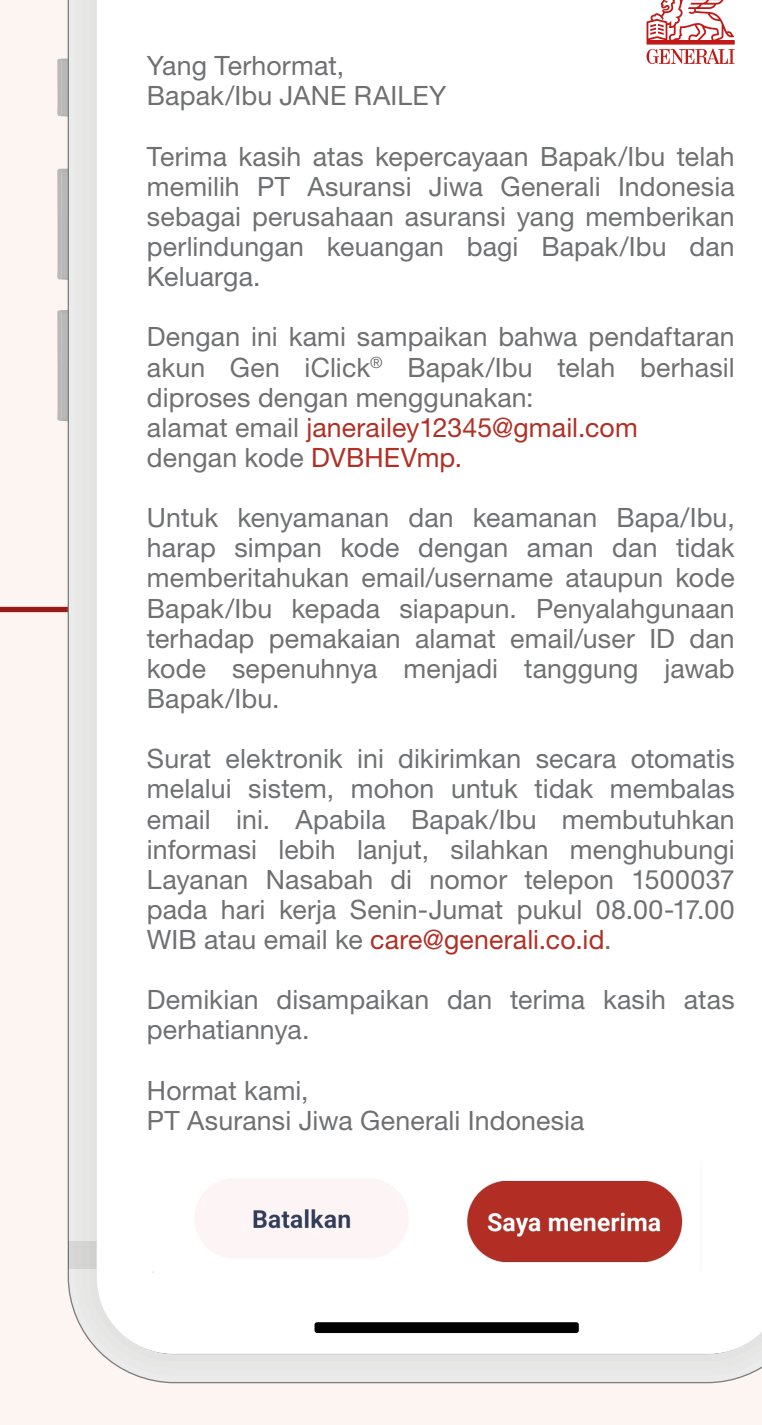

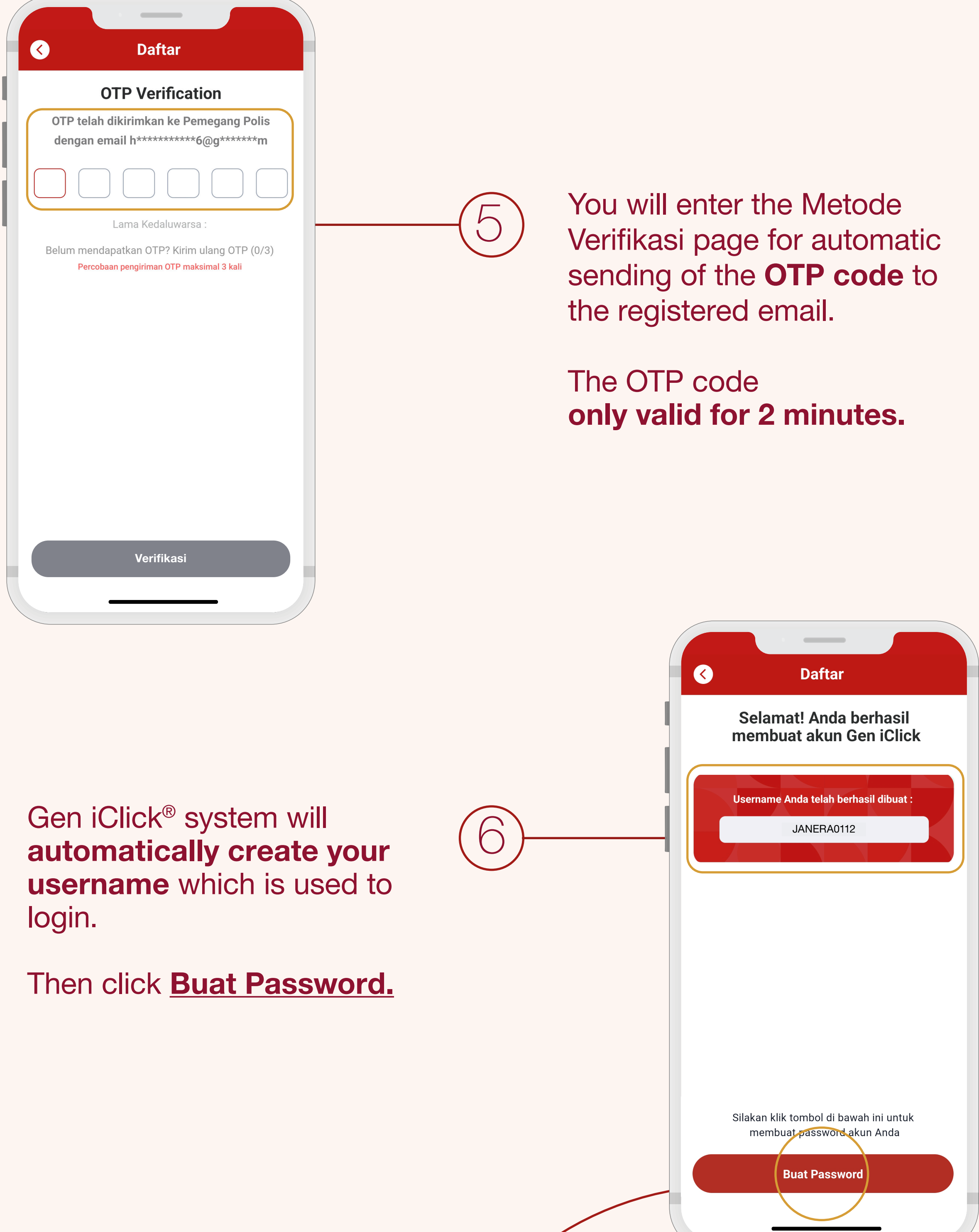

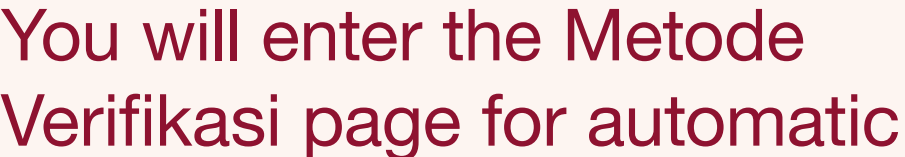

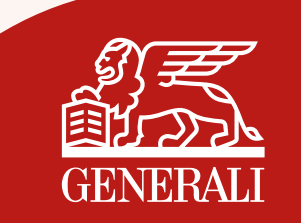

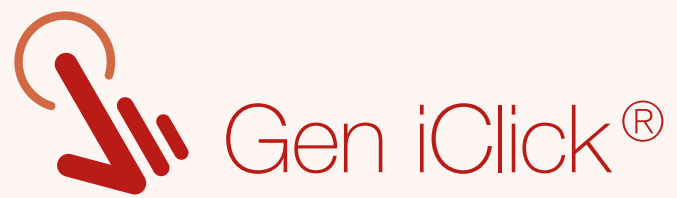

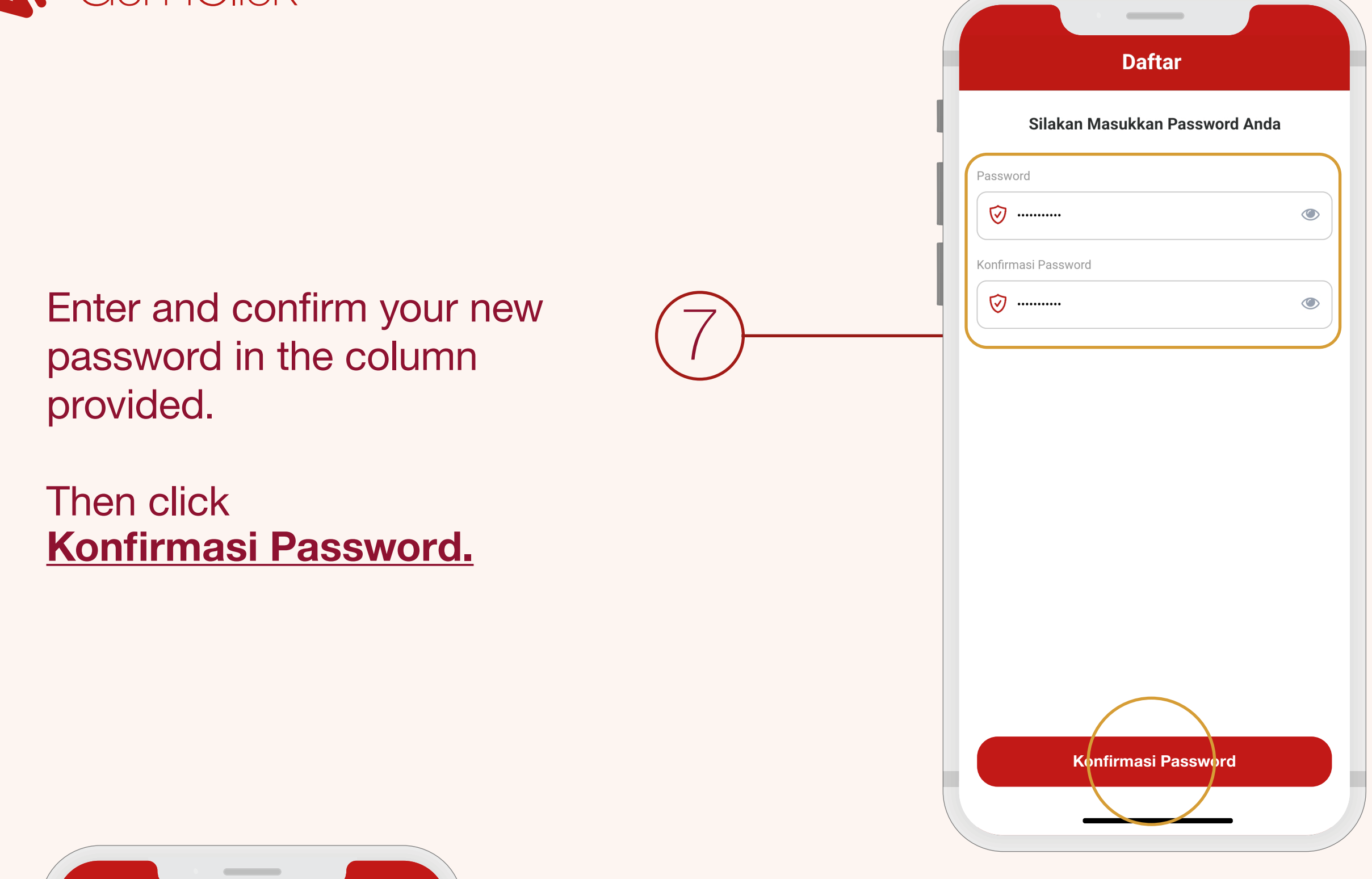

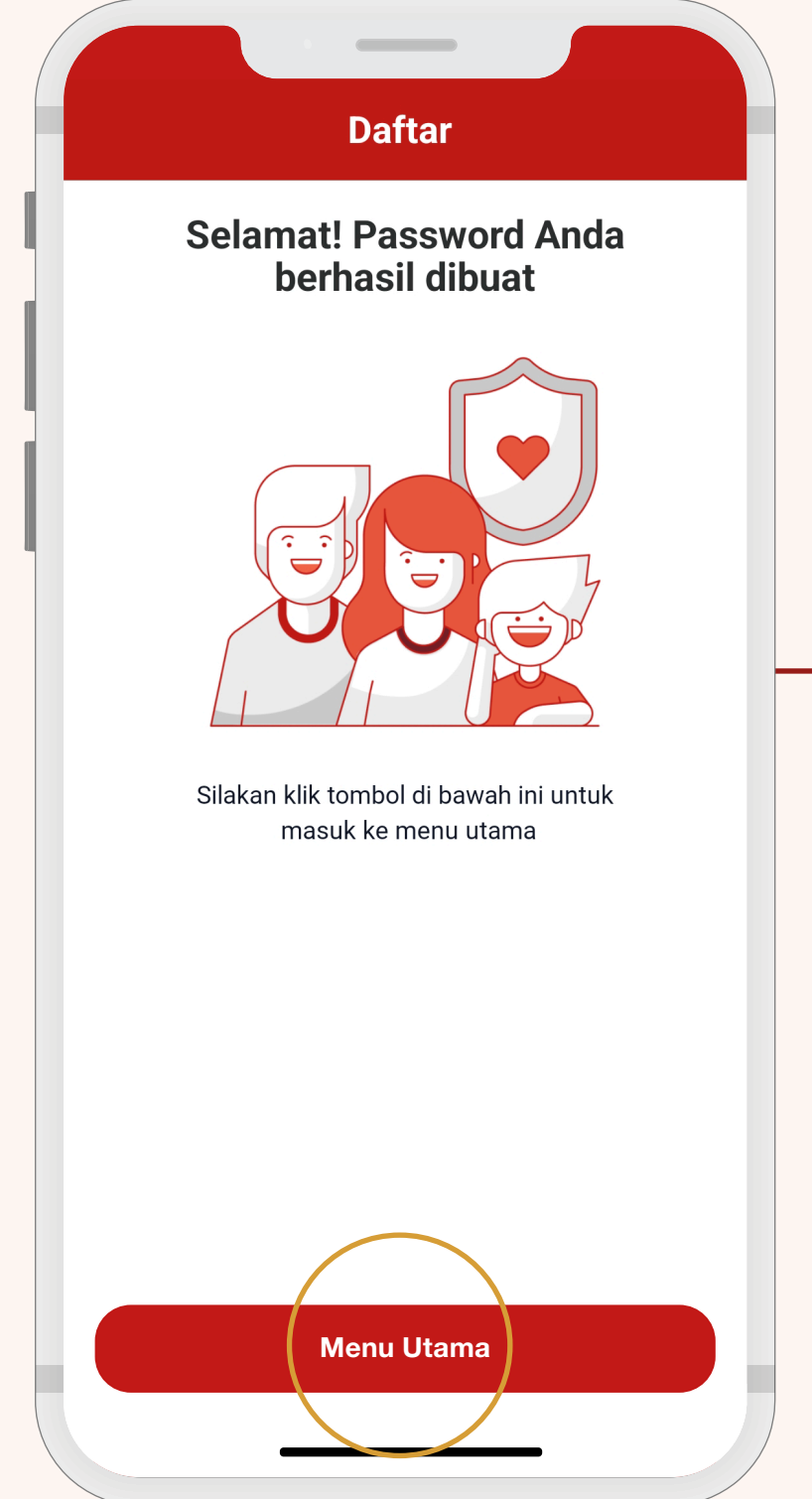

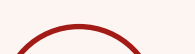

Your Gen iClick<sup>®</sup> password has been successfully created.

### Click Menu Utama.

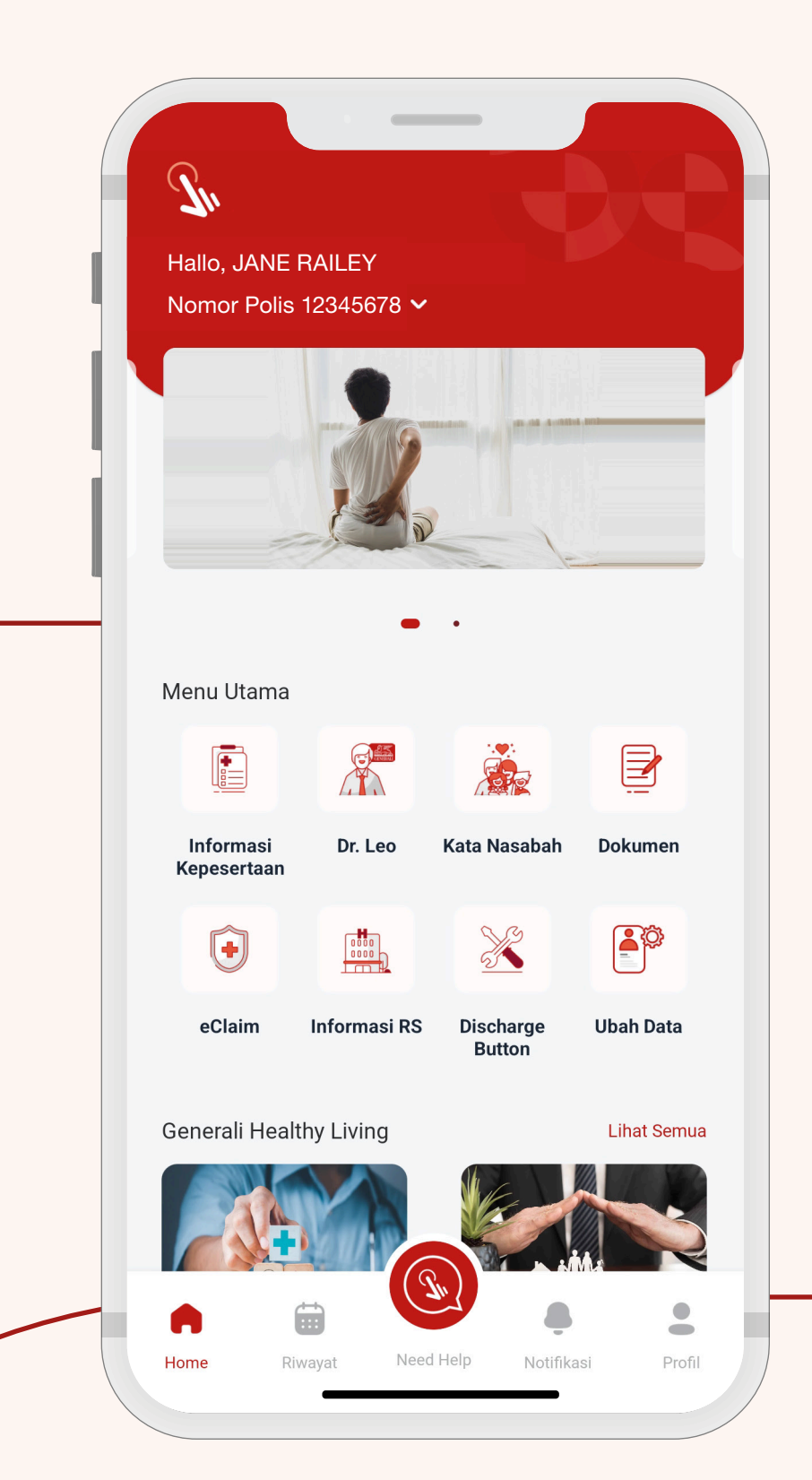

### **Congratulations!**

You have successfully registered to Gen iClick<sup>®</sup>.

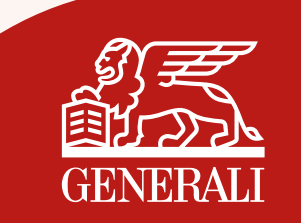

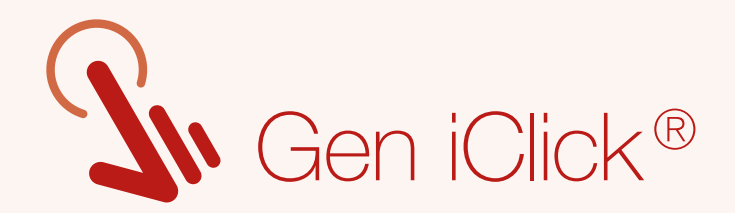

# How to Login Account

| <li></li>  | Login |                |
|------------|-------|----------------|
|            |       |                |
| Jsername   |       |                |
| JANERA0112 |       |                |
| Password   |       |                |
| <i>⊗</i>   |       | ٢              |
|            |       | Lupa Password? |

On the Login page, enter your new username and password.

\*Apabila ada kendala login, silakan menghubungi Layanan Nasabah kami melalui email <u>care@generali.co.id</u> atau telepon nomor 1500037 pada hari kerja Senin - Jumat pukul 08.00-17.00 WIB

Masuk

Your **username** and password are yours and confidential. For your convenience and security, please do not share them with other parties.

### **Disclaimer**

For participants who already have an account, You will get a new username to login to the Gen iClick<sup>®</sup> app without changing your previous password.

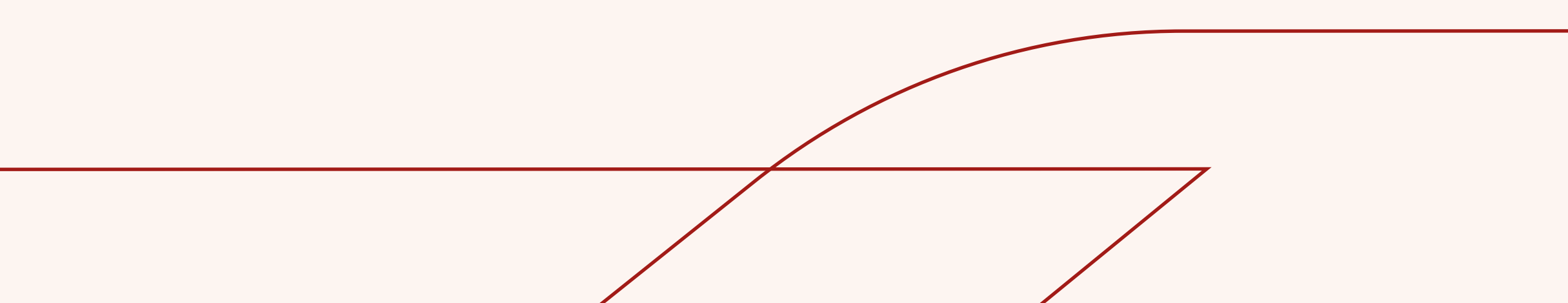

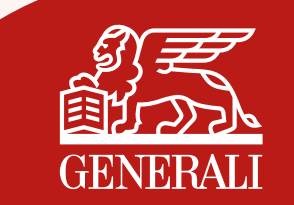

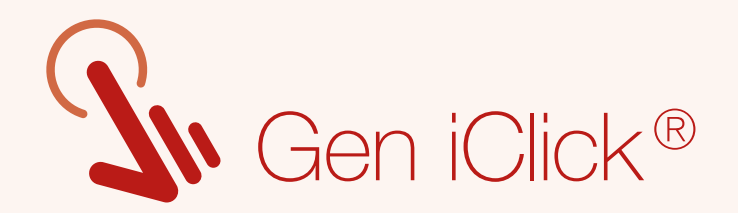

### Forgot Password Guidance

| JusticalUsernameImage: Series and Series and S | Click Lupa Password<br>on the Login page. |
|----------------------------------------------------------------------------------------------------|-------------------------------------------|
| *Apabila ada kendala login, silakan menghubungi<br>Layanan Nasabah kami melalui email<br><u>care@generali.co.id</u> atau telepon nomor 1500037 pada<br>hari kerja Senin - Jumat pukul 08.00-17.00 WIB                                                                                                    | C Lupa Password                           |

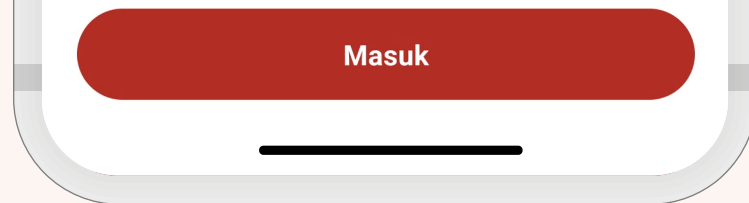

### Enter the registered **username** then click **Lanjut.**

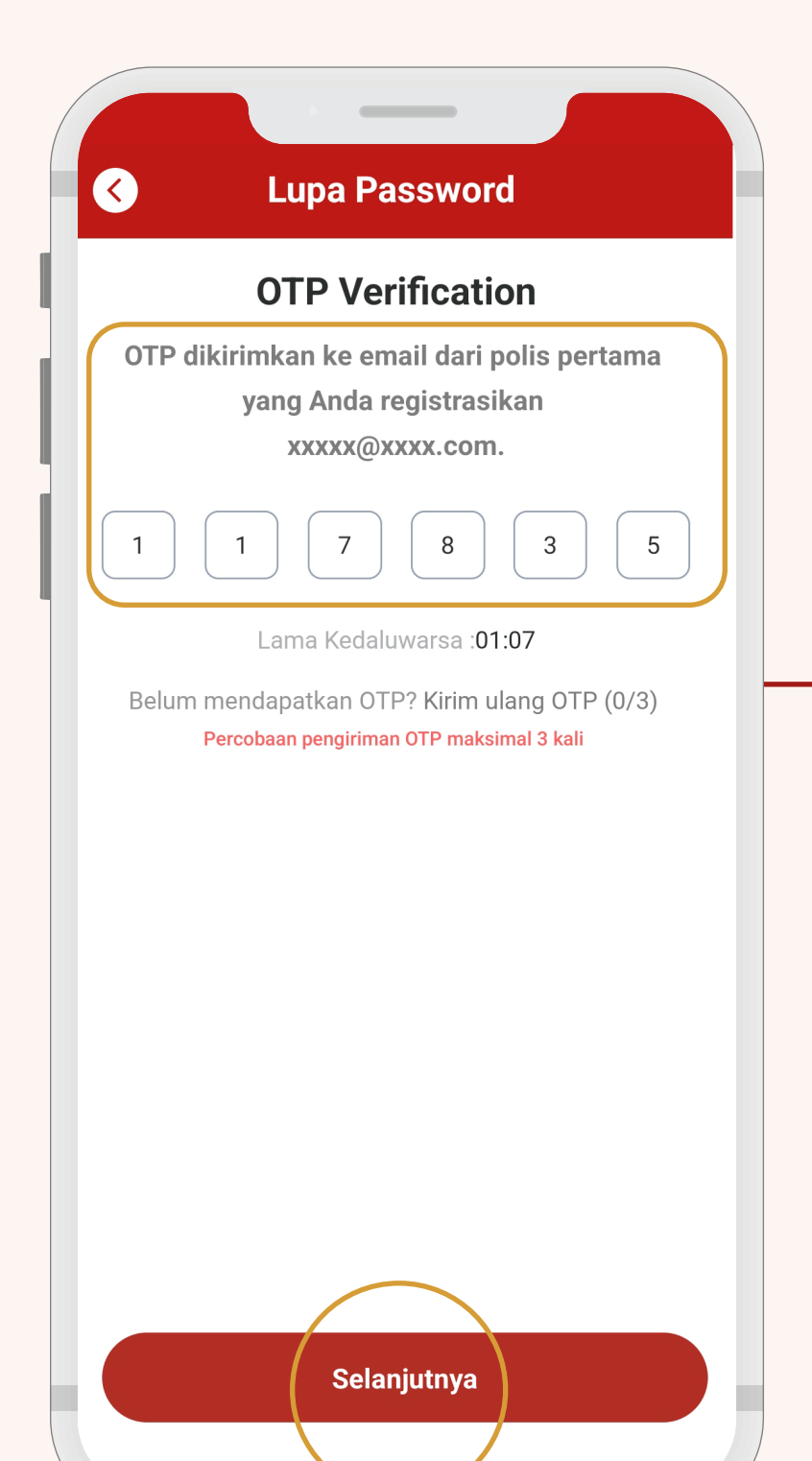

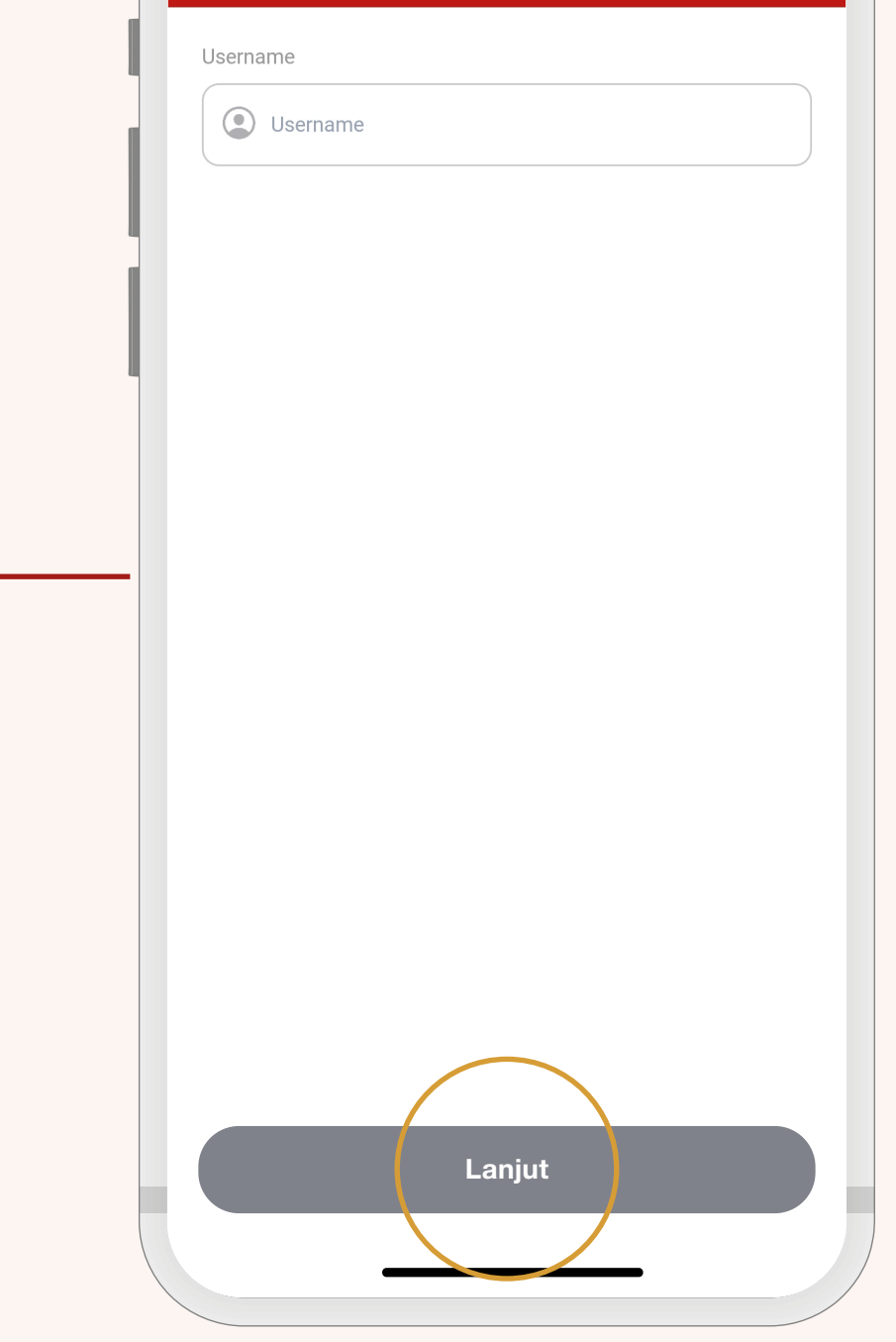

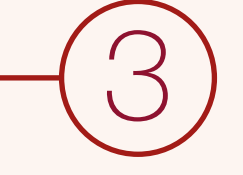

You will enter the Metode Verifikasi page for automatic sending of **OTP code** to the registered email.

The OTP code only valid for 2 minutes.

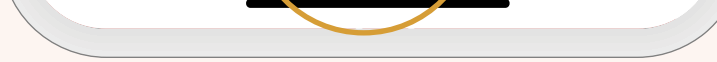

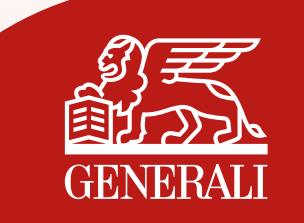

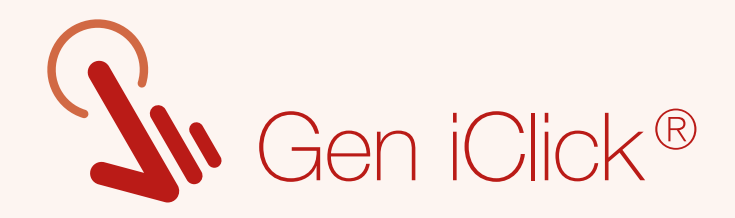

Enter and confirm your new password in the column provided.

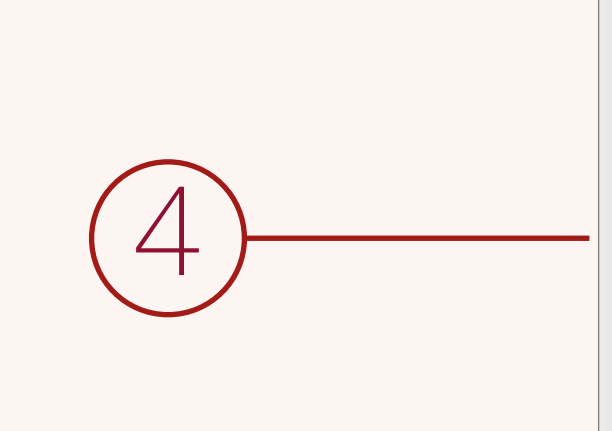

Then click Konfirmasi Password.

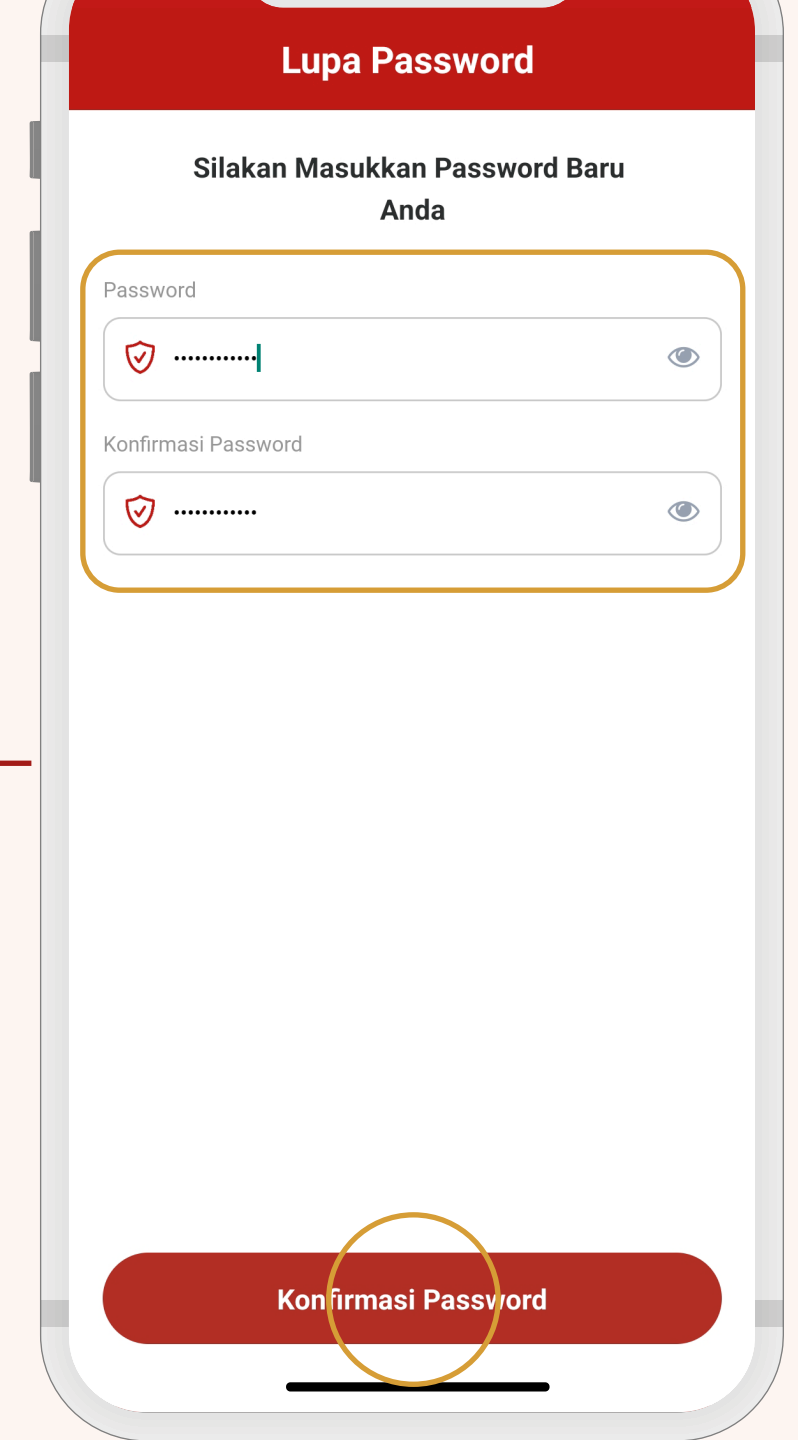

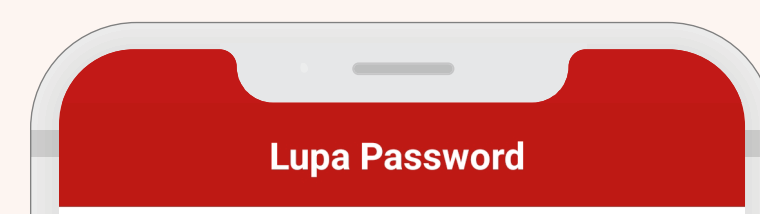

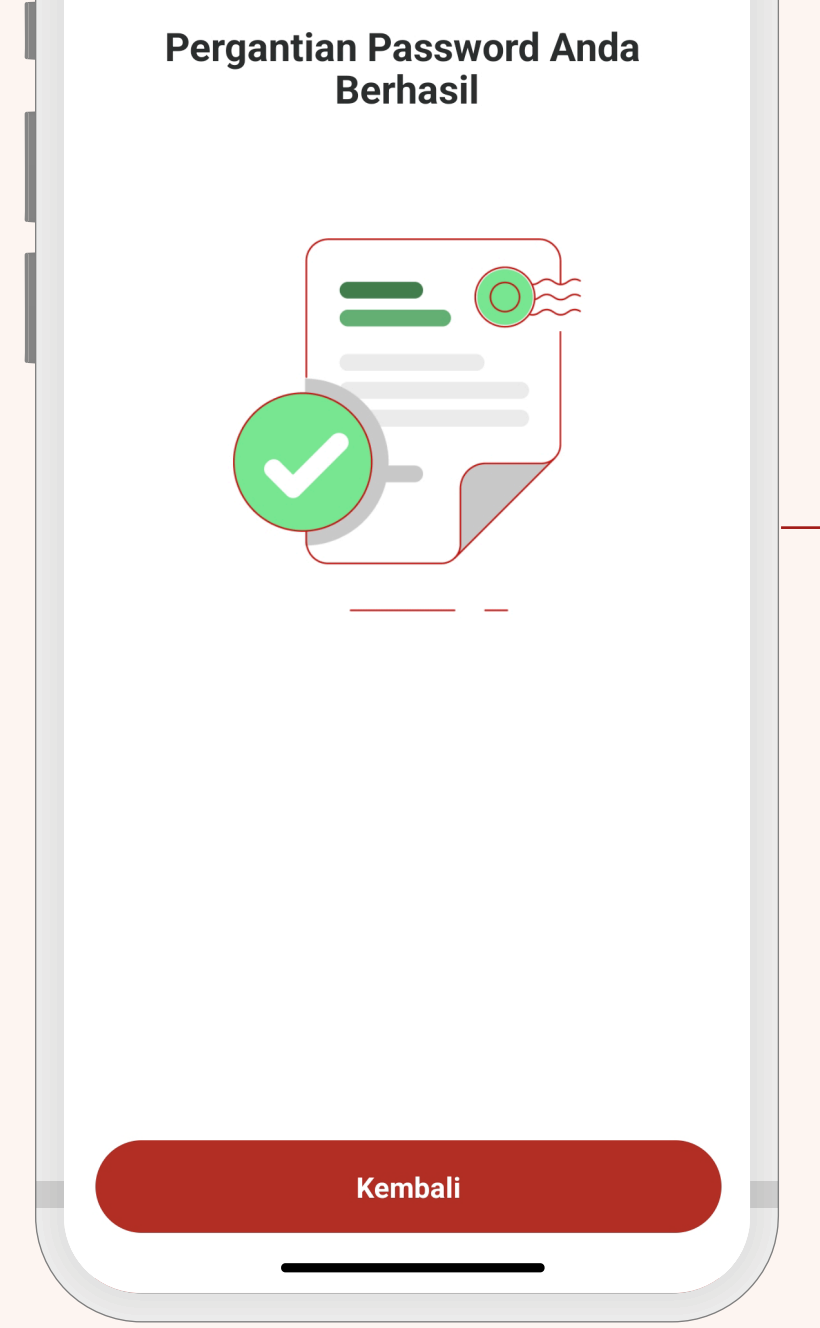

### **Congratulations!**

you successfully change your password.

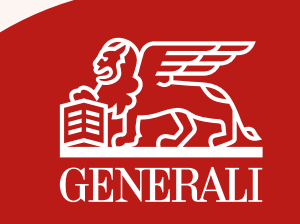

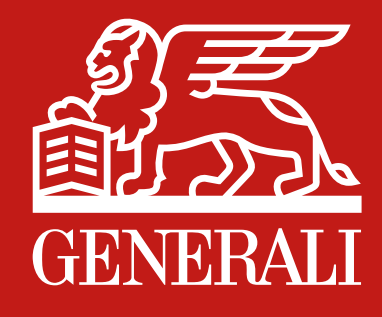

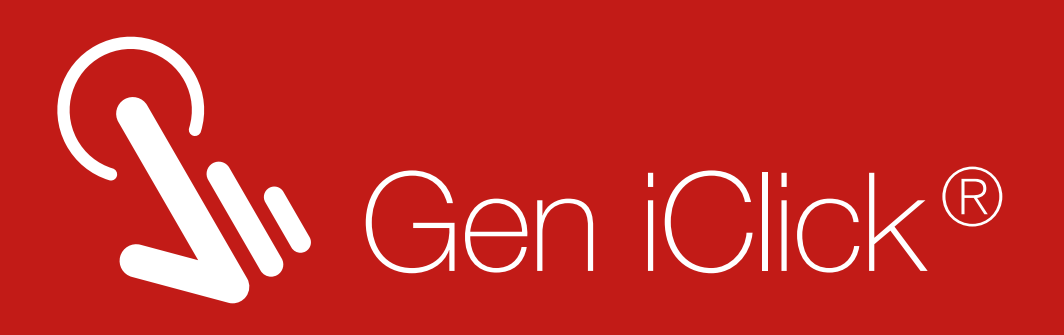

### Innovative Features Gen iClick<sup>®</sup> App

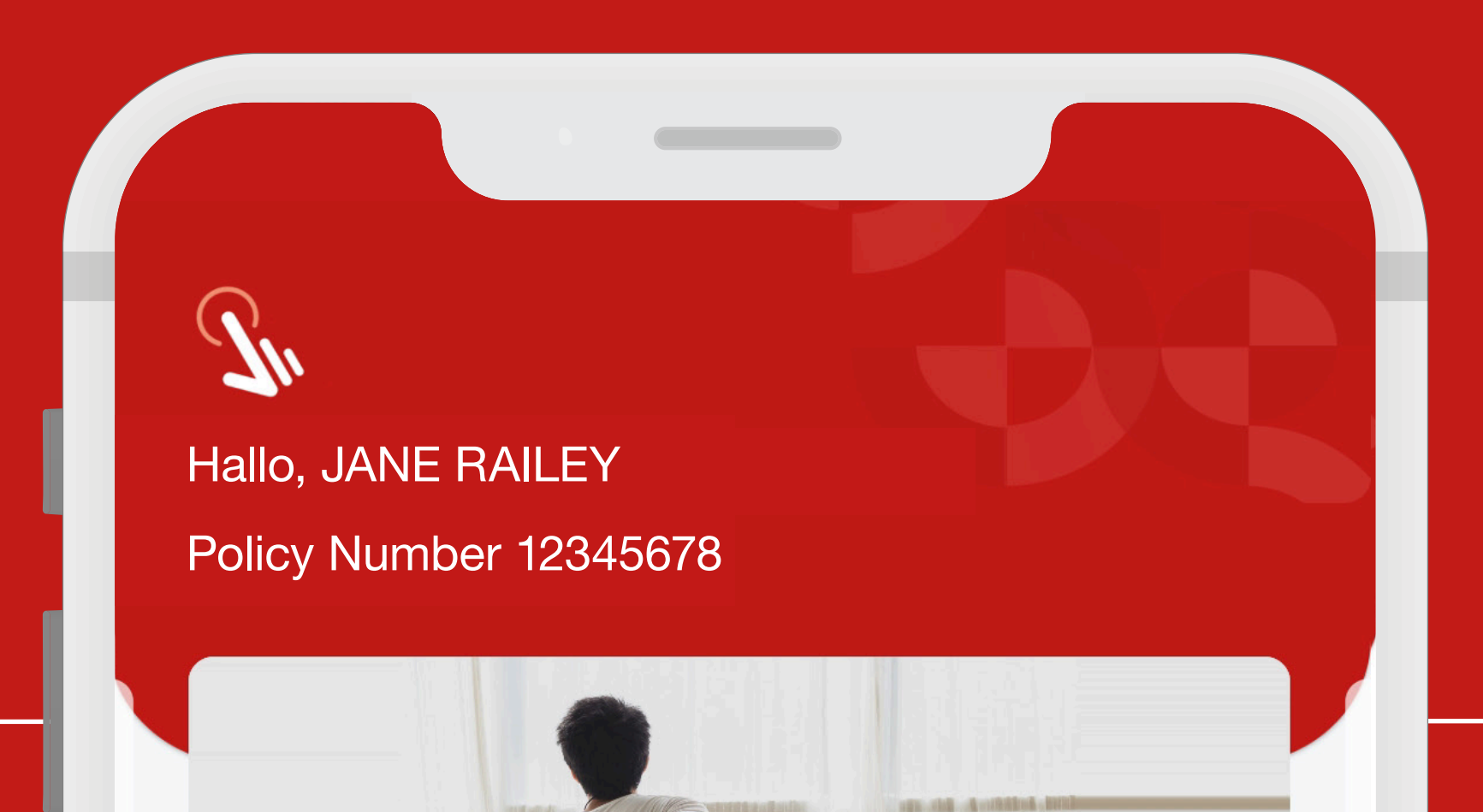

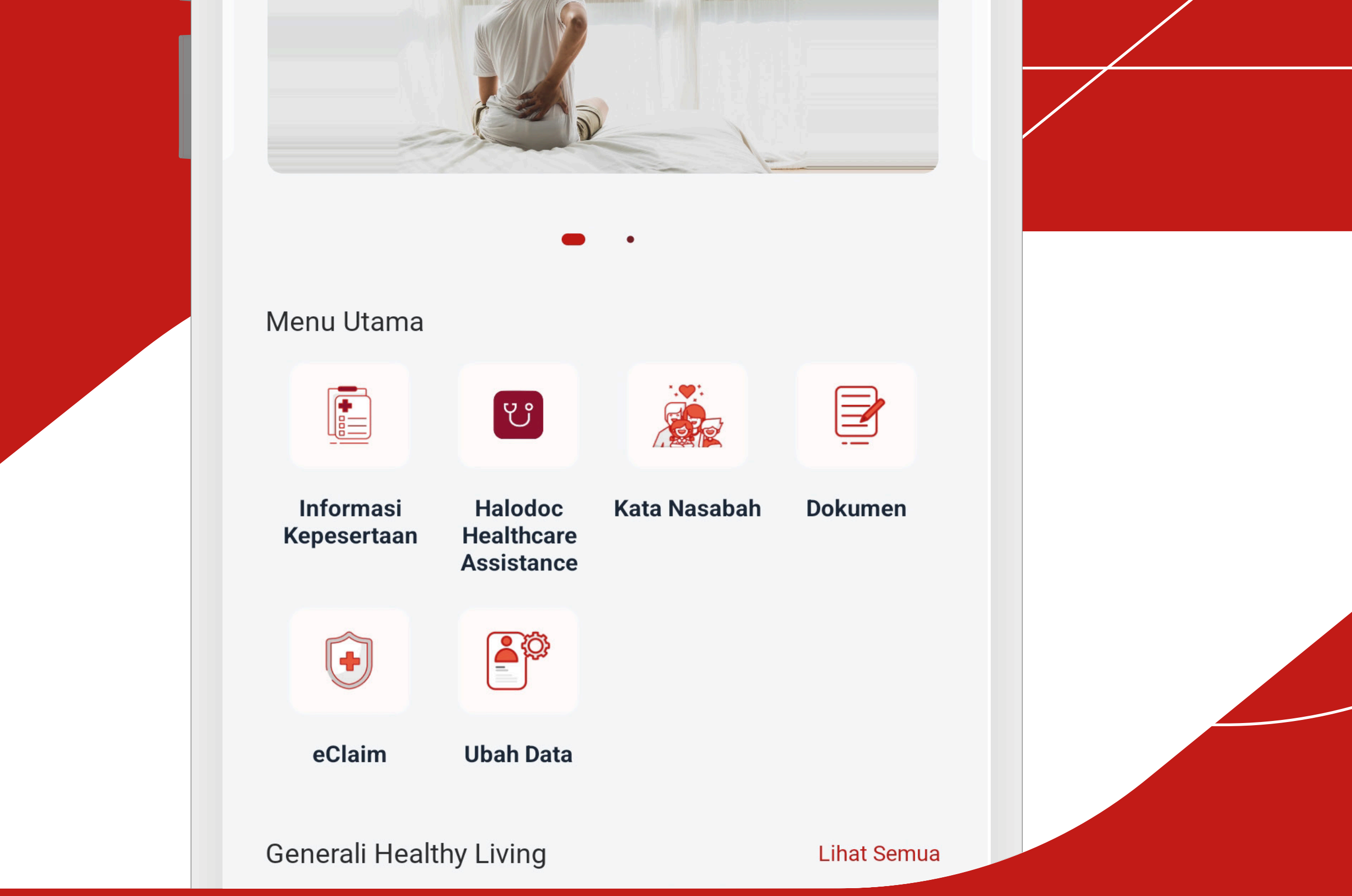

### Generali Your Lifetime Partner

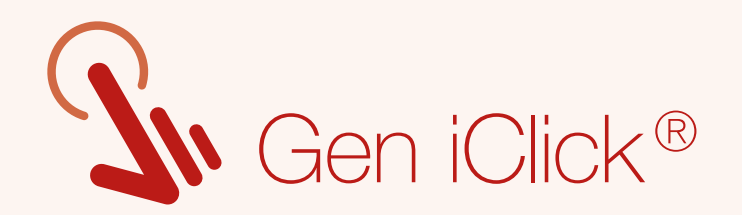

# eClaim Feature

# With Gen iClick<sup>®</sup>, you can easily submit your claims, online

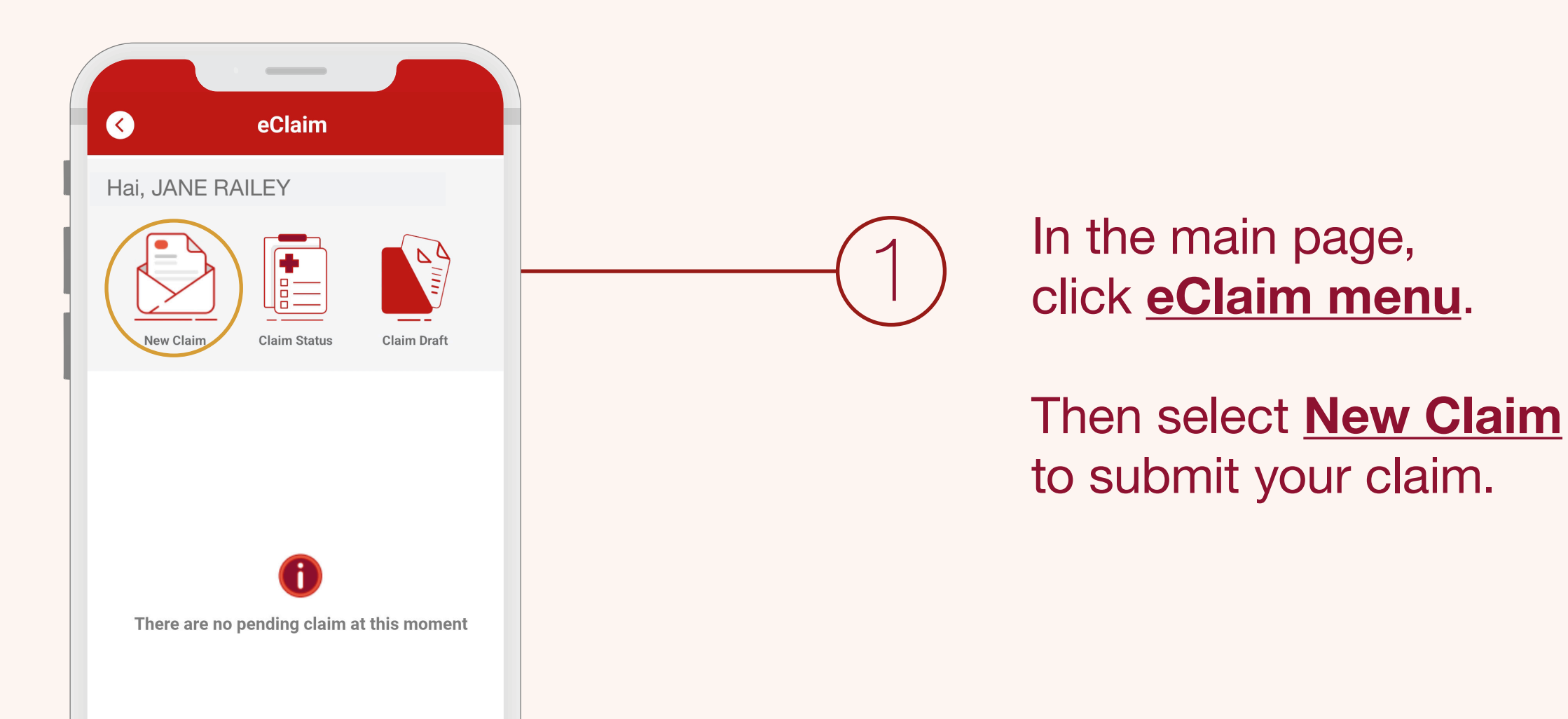

|                                                           |            | Incurred Amount                                                                                                    |
|-----------------------------------------------------------|------------|----------------------------------------------------------------------------------------------------|
|                                                           |            | Customer Data Treatment Data                                                                                                    |
| Select Participant Number                                 |            | Member Name JANE RAILEY                                                                                                    |
| and complete the Participant                              |            | Bank Name Bank ABCD                                                                                                    |
| Data information in the                                   | (2)        | Account Number 0123456789                                                                                                    |
| columns provided, then click                              | $\bigcirc$ | Account Name JANE RAILEY                                                                                                    |
| <u>Continue.</u>                                          |            | * Please ensure the bank account data is correct and<br>the account holder's name already same as the name of<br>registered Employee.<br>Continue |
| ✓ Incurred Amount   Member Number 87654321                |            |                                                                                                    |
| Customer Data Treatment Data                              |            |                                                                                                    |
| From To                                                   | $\frown$   | Complete europerting                                                                                                    |
| Upload Document                                           | -(3)       | Complete supporting                                                                                                    |
| Costs                                                     |            | submissions.                                                                                                    |
| Medical Reference                                         |            |                                                                                                    |
| +                                                         |            | Then, click <b>Submit Claim.</b>                                                                                                    |
| Other Documents                                           |            |                                                                                                    |
| * Make sure the uploaded file / photo is no more than 2MB |            |                                                                                                    |
| Submit Claim                                              |            |                                                                                                    |
|                                                           |            |                                                                                                    |
|                                                           |            |                                                                                                    |

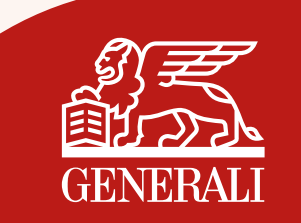

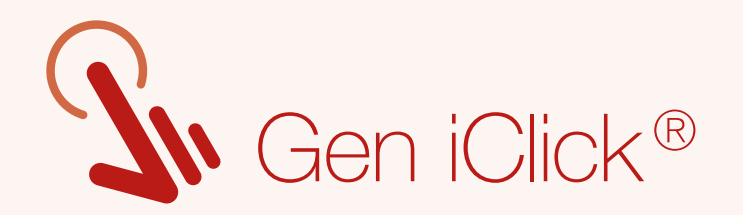

### **Insurance Benefit** Information

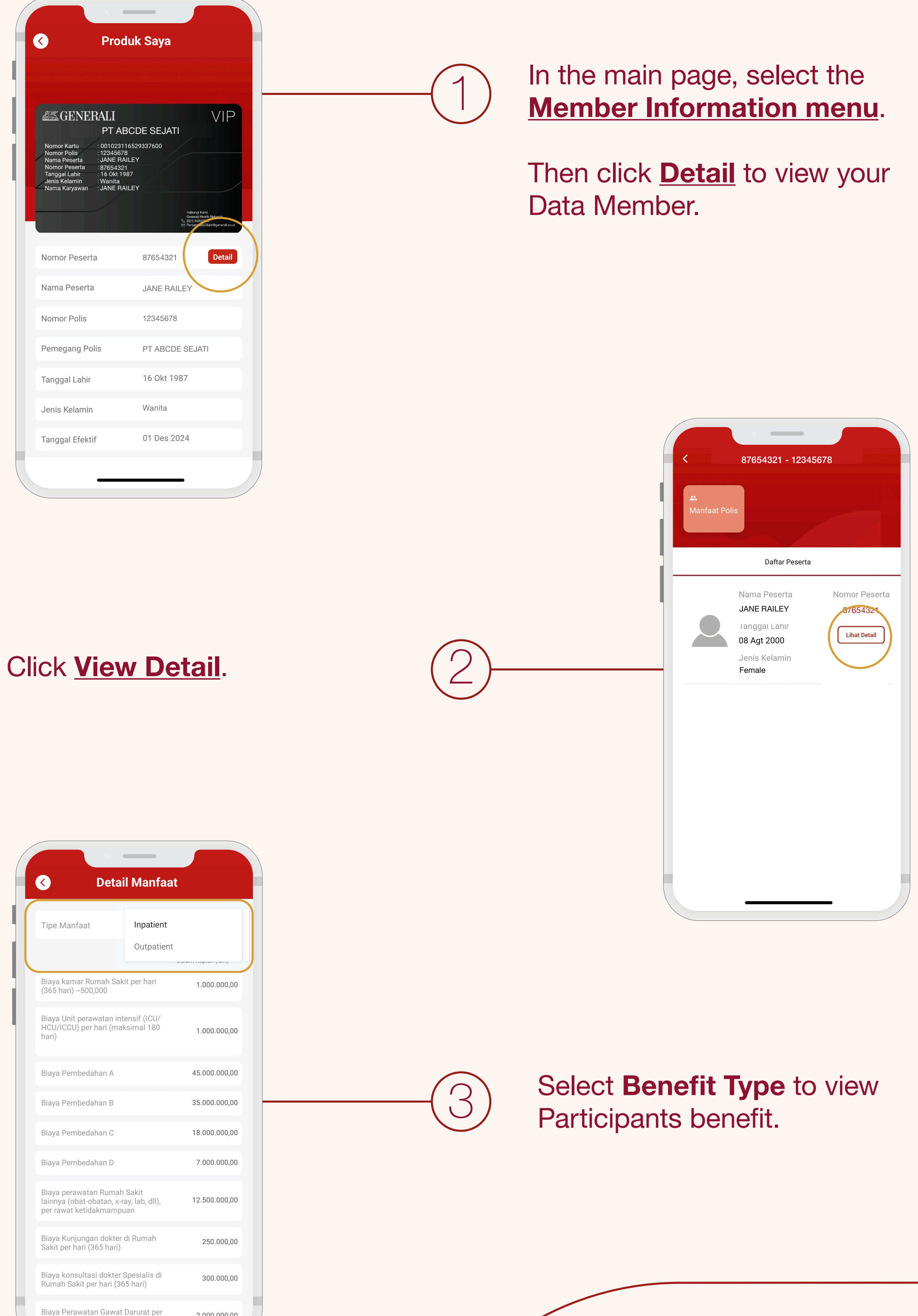

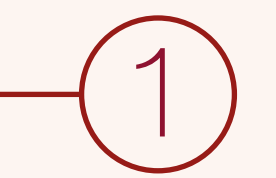

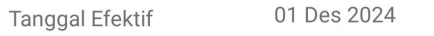

#### Ver 2.0 | GROUP | TPA GHN DCO | 2025

2.000.000.00

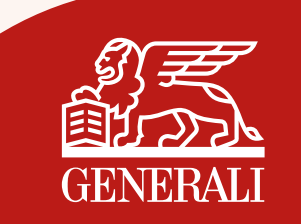

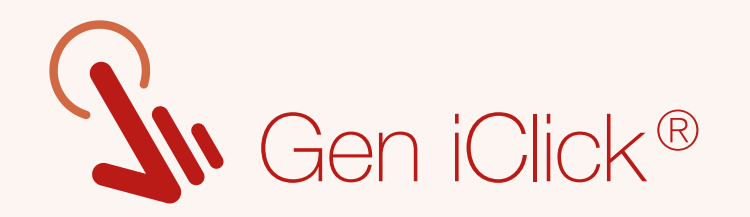

# Find Generali Indonesia Hospital Partner

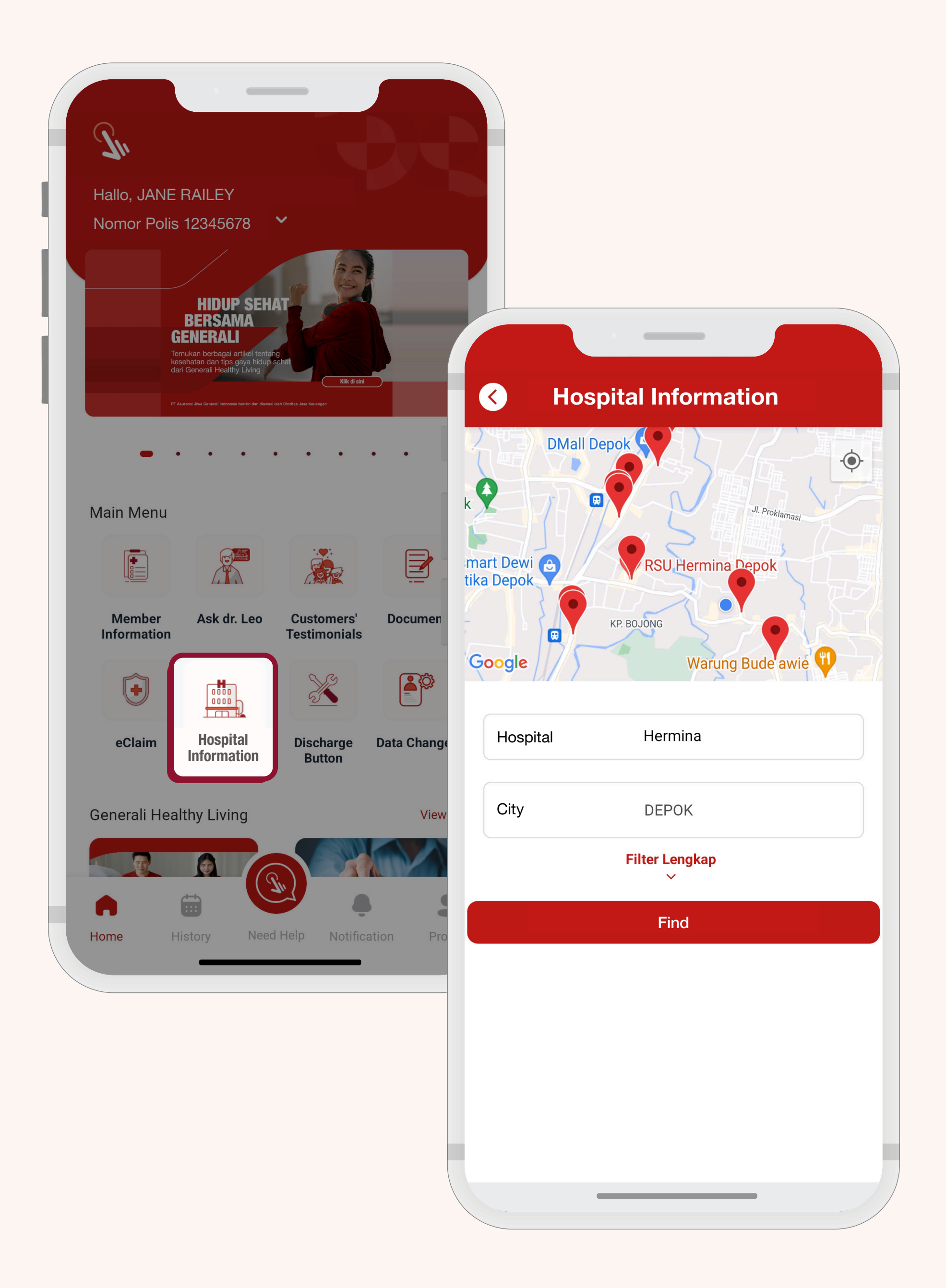

You can easily know all locations of the nearest Generali Indonesia's Partnered Hospital.

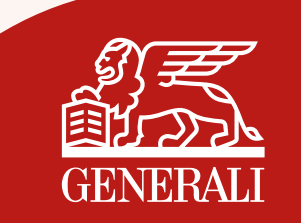

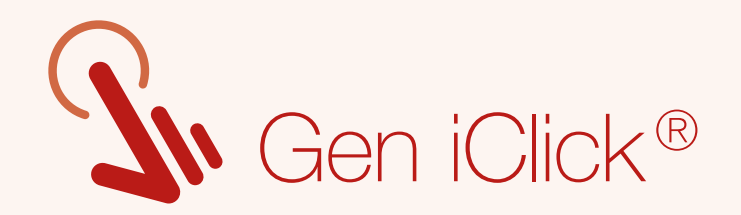

# **Telemedicine Service**

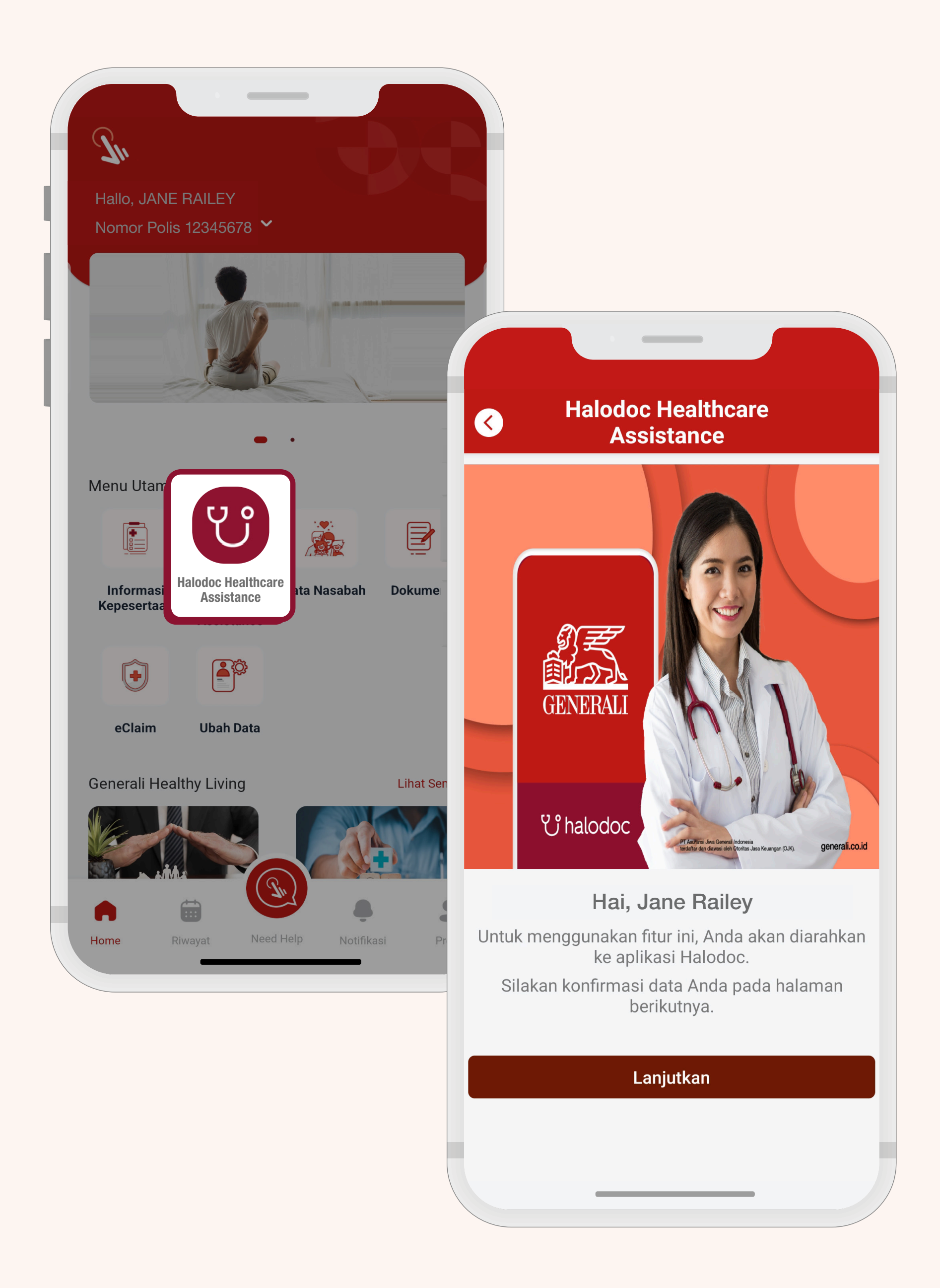

You can get a free consultation by selecting a doctor marked with Guaranteed by Generali Indonesia

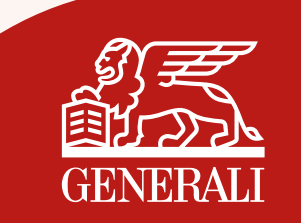

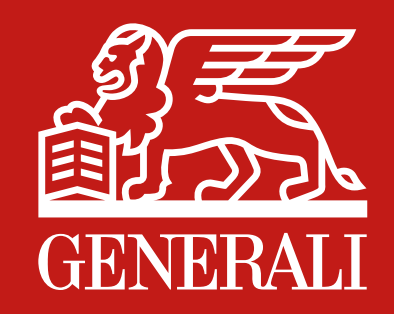

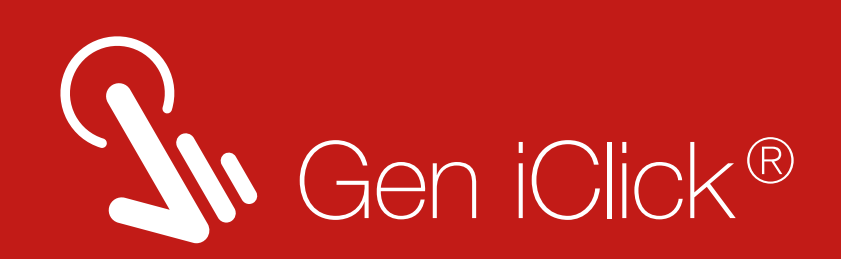

# Hassle free and convenient in one click, Gen iClick®

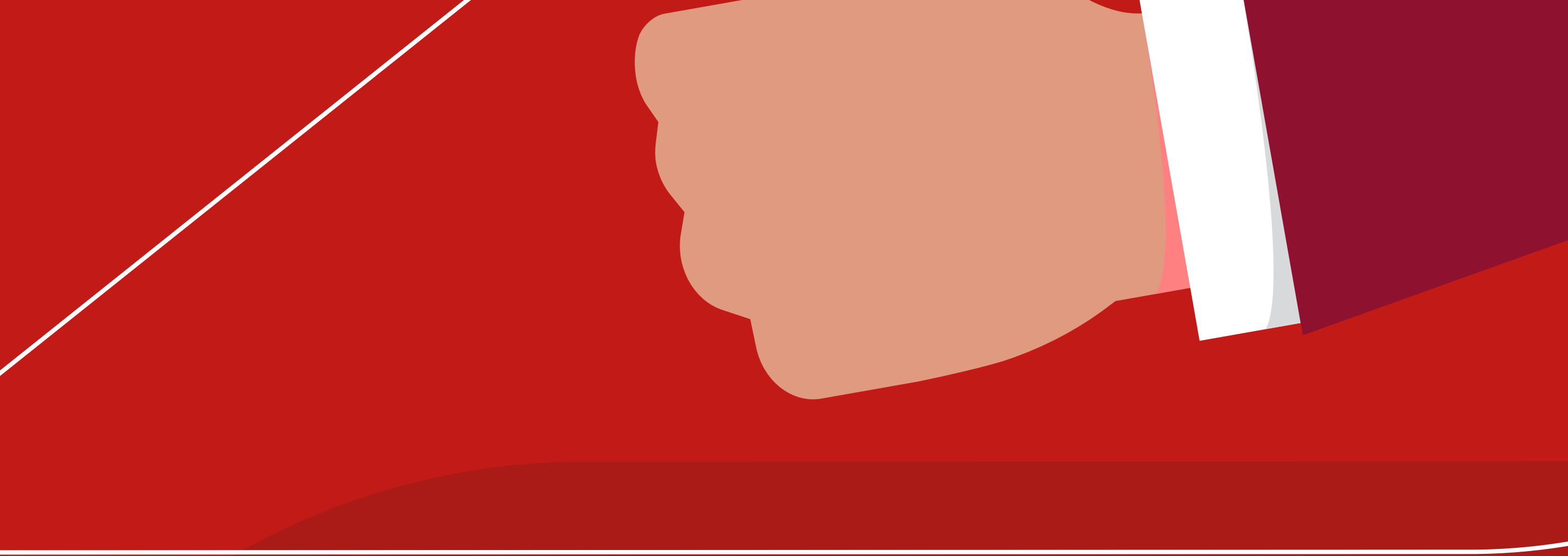

To get any assistance, please contact Customer Service Generali

**CARE Generali** Monday-Friday (08.00-17.00 WIB) **15000-37** 

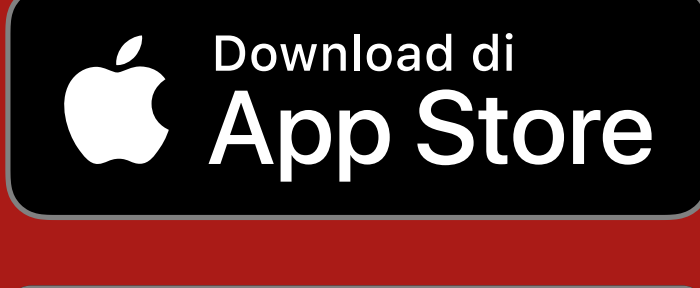

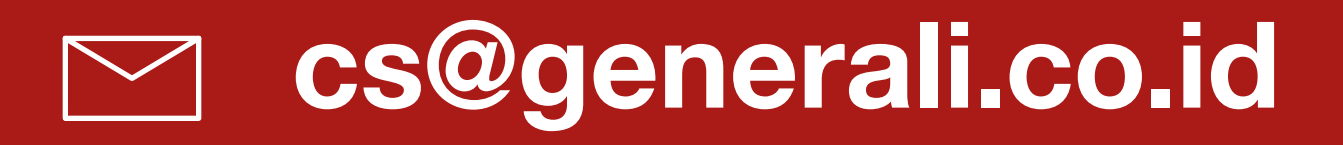

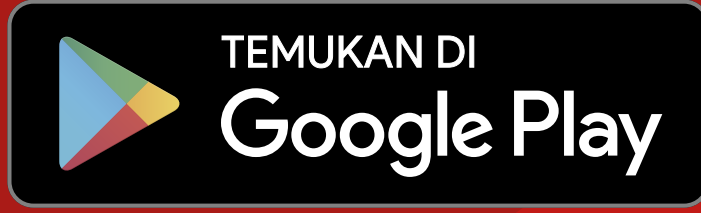

#### PT Asuransi Jiwa Generali Indonesia berizin

#### dan diawasi oleh Otoritas Jasa Keuangan

generali.co.id